Cable Lay V2

# **Teledyne PDS**

Version 1.0.4

May 2015

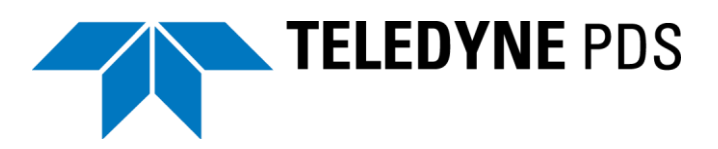

Teledyne RESON B.V. Stuttgartstraat 42- 44 3047 AS Rotterdam The Netherlands

Tel.: +31 (0)10 245 15 00 www.teledyne-reson.com

## Amendment Record Sheet

| Rev.  | Date       | Reason for Modifications                            |
|-------|------------|-----------------------------------------------------|
| 1.0.4 | 12/05/2015 | Acquisition: Cable slack and cable loss text added. |
| 1.0.3 | 09/04/2015 | Version after review NVW                            |
| 1.0.2 | 02/04/2015 | Version after review HST                            |
| 1.0.1 | 02/04/2015 | Version after review PDV                            |
| 1.0.0 | 02/04/2015 | First version of the Cable Lay V2 Manual.           |

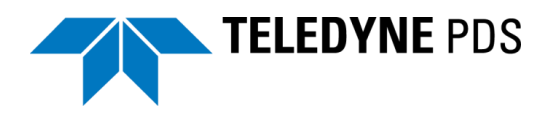

## Contents

| 1 | Introductio | on                                              | 1  |
|---|-------------|-------------------------------------------------|----|
|   | 1.1 Cable   | e Lay V2                                        | 1  |
| 2 | Getting St  | arted                                           | 3  |
|   | 2.1 Introd  | duction                                         | 3  |
|   | 2.2 Appli   | cation type                                     | 3  |
|   | 2.3 Equip   | oment                                           | 3  |
|   | 2.3.1 C     | able Lay                                        | 4  |
|   | 2.3.1       | .1 Cable lay device Properties                  | 4  |
|   | 2.3.2 C     | able Departure Angles                           | 7  |
|   | 2.3.2       | .1 Cable Departure Angles Properties            | 7  |
|   | 2.3.3 L     | aser Scan                                       | 7  |
|   | 2.3.3       | .1 Laser Scan Properties                        | 7  |
|   | 2.3.4 E     | chosounder                                      | 7  |
|   | 2.3.4       | .1 Echosounder Properties                       | 7  |
|   | 2.3.5 E     | xternal Marker                                  | 8  |
|   | 2.3.6 A     | coustic Current Measurement (ADCP)              | 8  |
|   | 2.3.6       | .1 ADCP Properties                              |    |
|   | 2.3.7 V     | Vinch Information                               |    |
|   | 2.3.8 D     | predge Positioning System [backhoe]             |    |
|   | 2.3.8       | .1 Dredae Positioning System Properties         | 9  |
|   | 2.3.8       | .2 Crane with Auxiliary Hook                    |    |
|   | 2           | .3.8.2.1 Properties                             | 12 |
|   | 2.3.9 C     | able Proces (Quadrant Handler Data)             |    |
|   | 2.3.9       | .1 Cable Process Properties                     |    |
|   | 2.3.10      | Quadrant Underwater Positioning                 |    |
|   | 2.3.1       | 0.1 Underwater Positioning Properties           |    |
| 2 | Acquicitio  | ~                                               | 10 |
| ა | Acquisitio  |                                                 | 19 |
|   | 3.1 Intro   | duction                                         |    |
|   | 3.2 Cable   | e Lay Control View                              | 20 |
|   | 3.2.1 C     | operate Modes                                   | 21 |
|   | 3.2.2 L     | ogging                                          |    |
|   | 3.2.3 P     | arameters                                       | 22 |
|   | 3.2.3       | .1 Parameters Tab                               | 22 |
|   | 3.2.3       | .2 Sensors and Deck Route Tab                   | 24 |
|   | 3.2.3       | .3 Loading                                      | 27 |
|   | 3.2.3       | .4 Pull Out                                     | 28 |
|   | 3.2.3       | .5 Laying                                       | 31 |
|   | 3.2.3       | .6 Overboarding                                 | 32 |
|   | 3.3 Pipe/   | Cable Profile – Cable Catenary Numerics View V2 | 34 |
|   | 3.4 Plan    | view - Dredge/Construction Operation            |    |

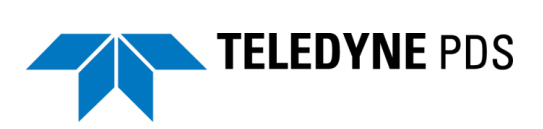

4

|       | 3.4.1.1  | Routes                                          | 39 |
|-------|----------|-------------------------------------------------|----|
|       | 3.4.1.2  | Markers                                         | 40 |
|       | 3.4.1.3  | Other layers                                    | 41 |
| 3.5   | Pipe/Ca  | ble Profile – Cable Catenary Profile View 3D V2 | 42 |
| 3.6   | Pipe/Ca  | ble Profile – Cable Catenary Profile View V2    | 46 |
| 3.8   | 3D View  | - Online Dredge/Construction                    | 49 |
| 3.9   | Pipe/Ca  | ble Profile – Laser Cable Detection View        | 51 |
| 3.10  | Laser So | can Control View                                | 52 |
| Opera | ite      |                                                 | 55 |
| 11    | Introduc | tion                                            | 55 |

| 4.1 | Introduction                   | 55 |
|-----|--------------------------------|----|
| 4.2 | Step 1 Define cable parameters | 55 |
| 4.3 | Step 2 Loading                 | 55 |
| 4.4 | Step 3 Pull Out                | 56 |
| 4.5 | Step 4 Laying                  | 58 |
| 4.5 | .1 Chute Table                 | 59 |
| 4.6 | Step 5 Overboarding            | 60 |
| 4.6 | .1 Crane                       | 60 |
|     | 4.6.1.1 Crane Table            | 61 |
| 4.6 | .2 Quadrant                    | 61 |
| 4.7 | Step 6 Result                  | 63 |
|     |                                |    |

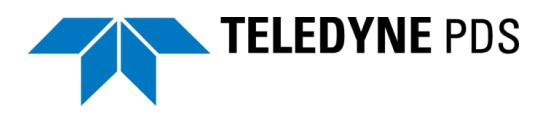

# Figures

| Figure 2-1  | Offset/Dimensions chute, tensioner and quadrant                      | 5   |
|-------------|----------------------------------------------------------------------|-----|
| Figure 2-2  | Z-Offset shute and tensioner                                         | 5   |
| Figure 2-3  | Sub System                                                           | 9   |
| Figure 2-4  | knuckle-boom crane                                                   | 9   |
| Figure 2-5  | Knuckle boom crane dimensions                                        | .11 |
| Figure 2-6  | Additional device                                                    | .12 |
| Figure 2-7  | Dimensions quadrant                                                  | .14 |
| Figure 2-8  | Dimensions quadrant handler                                          | .15 |
| Figure 2-9  | Quadrant handler reference point (top view)                          | .16 |
| Figure 2-10 | Vessel reference Z (side view)                                       | .16 |
| Figure 2-11 | Reference point quadrant                                             | .18 |
| Figure 3-1  | Cable Lay Control View                                               | .20 |
| Figure 3-2  | Functions cable Lay Control                                          | .21 |
| Figure 3-3  | Operate mode selection button.                                       | .21 |
| Figure 3-4  | Logging                                                              | .22 |
| Figure 3-5  | parameter tabs                                                       | .22 |
| Figure 3-6  | Yellow background color                                              | .22 |
| Figure 3-7  | Parameters tab                                                       | .23 |
| Figure 3-8  | Sensors and deck route                                               | .24 |
| Figure 3-9  | Loading parameters                                                   | .27 |
| Figure 3-10 | Pull out parameters                                                  | .28 |
| Figure 3-11 | Pull out status                                                      | .29 |
| Figure 3-12 | Pull out displayed in 3D                                             | .30 |
| Figure 3-13 | Numerics length to pull                                              | .30 |
| Figure 3-14 | Laying parameters                                                    | .31 |
| Figure 3-15 | Overboarding parameters                                              | .32 |
| Figure 3-16 | Cable Profile – Cable Catenary Numerics View                         | .34 |
| Figure 3-17 | Plan view – dredge/construction Operation                            | .36 |
| Figure 3-18 | Tool bar plan view – dredge/construction operation                   | .36 |
| Figure 3-19 | Routes                                                               | .39 |
| Figure 3-20 | Markers                                                              | .40 |
| Figure 3-21 | Position marker layer                                                | .41 |
| Figure 3-22 | 3D view – Realtime Design Profile                                    | .42 |
| Figure 3-23 | Position marker layer properties                                     | .43 |
| Figure 3-24 | Cable Catenary Profile View 3D (in 2D mode and without vessel shape) | .44 |
| Figure 3-25 | Tool bar                                                             | .44 |
| Figure 3-26 | Markers in catenary view                                             | .47 |
| Figure 3-27 | Tool bar                                                             | .47 |
| Figure 3-28 | 3D view online Dredge/Construction                                   | .49 |
| Figure 3-29 | Tool bar                                                             | .49 |
| Figure 3-30 | Pipe/Cable Profile – Laser Cable Detection View                      | .51 |
| Figure 3-31 | Context menu - 'Draw Polygon'                                        | .52 |
| Figure 3-32 | Example of a laser cable detection view with a defined polygon.      | .52 |

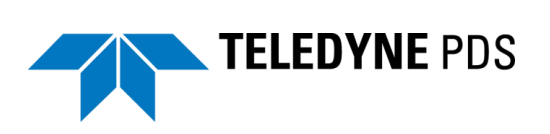

| Figure 3-33 | Laser scan Control View                      | 53 |
|-------------|----------------------------------------------|----|
| Figure 4-1  | Catenary during loading                      | 56 |
| Figure 4-2  | Numerics during loading                      | 56 |
| Figure 4-3  | Route and centerline black colored           | 57 |
| Figure 4-4  | Line color changes                           | 57 |
| Figure 4-5  | Catenary numerics view pull out data         | 57 |
| Figure 4-6  | Extra pull in length                         | 58 |
| Figure 4-7  | Plan view                                    | 58 |
| Figure 4-8  | Example of chute table                       | 59 |
| Figure 4-9  | Design parameters retrieved from chute table | 60 |
| Figure 4-10 | Example of crane table                       | 61 |
| Figure 4-11 | Raw data view crane hook design parameters   | 61 |
| Figure 4-12 | Teklink and cable: two catenaries            | 62 |
| Figure 4-13 | Quadrant vertical                            | 62 |
| Figure 4-14 | Track guidance routes                        | 63 |
| Figure 4-15 | Guidance editor with cable as layed route    | 64 |

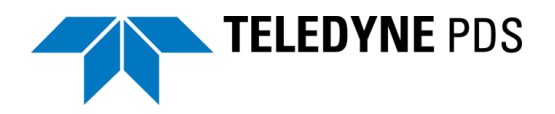

# **1** Introduction

## 1.1 Cable Lay V2

Improvements and additional features were added to the existing Teledyne PDS Cable Lay application. Now also cable lay vessels equipped with a quadrant are supported. A quadrant is used as a buffer for the cable control on deck, furthermore it is possible to use the quadrant to lower the cable to the seabed. The Cable Lay application do the necessary computations and visualizes the cable lay process in different views. The cable lay control view has been improved and additional features were added.

This manual consists of three chapters.

- Getting started, describes the application type and necessary devices to add for a cable lay project.
- Acquisition; describes the views used in the acquisition module.
- Operate; summarizes briefly operational notes for the cable lay operation.

This manual will only explain parts related to the Cable Lay application. For other information about Teledyne PDS see the Teledyne PDS User Manual (the file <u>Teledyne PDS User Manual.pdf</u> in the folder 'manuals') Teledyne PDS.

All Teledyne PDS related manuals are available from the Teledyne PDS Control Center Help menu '*Help>Open Manuals folder*'.

This manual is also available as a HTML Help file and can be opened with F1 or with *Help > Help Topics* from the menu bar.

Teledyne PDS Instruction movies are available on the Teledyne PDS YouTube channel. <u>Watch Teledyne PDS instruction movies</u>.

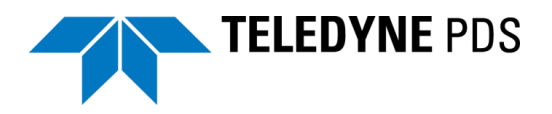

# **2 Getting Started**

## **2.1 Introduction**

A Teledyne PDS project must defined with besides the standard project configuration and vessel configuration settings, the correct application type and used devices.

## 2.2 Application type

For a cable lay project in Teledyne PDS the application type is 'Multi-purpose survey'.

## 2.3 Equipment

Besides the standard equipment such as the vessel position, compass and VRU, additional devices are added to the vessel configuration equipment list.

For a cable lay application these are:

- Cable Lay device;
- Cable Departure Angles device. Alternatively to the cable departure angle device, laser scan device(s) may be used instead.

Additional (optional) devices are

- Echosounder device;
- Dredge Positioning System Backhoe;
- External marker device;
- Acoustic Current Measurement (ADCP) device;
- Winch information device;
- Output device;

In case the vessel is equipped with a quadrant:

- Quadrant underwater position devices
- Cable Proces (Quadrant handler data) device.

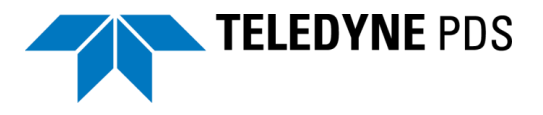

## 2.3.1 Cable Lay

The cable lay device provides the data from the cable machine. The data may consist of payout cable length, cable speed and optionally the cable tension.

| The driver is a vessel unique driver |
|--------------------------------------|
|--------------------------------------|

| Device Group | Cable Lay                      |
|--------------|--------------------------------|
| Devices      | Jan de Nul – Willem de Vlaming |
|              | Van Oord                       |
|              | Van Oord NEXUS -VOPTEN         |

#### 2.3.1.1 Cable lay device Properties

In the cable lay device properties the dimensions, tensioner and chute offsets and shapes are set. A vessel is possibly equipped with more cable deck routes from the cable tank to the chute. Possible deck routes are:

- Starboard via buffer (quadrant);
- Starboard direct;
- Port direct.

This is specified in the associated vessel cable lay device driver. It depends of the number of deck routes if more or less dimensions or offsets must be specified.

In Figure 2-1 and Figure 2-2 the dimensions and offsets of a cable lay vessel with more cable deck routes is illustrated. In this case the vessel is equipped with a quadrant.

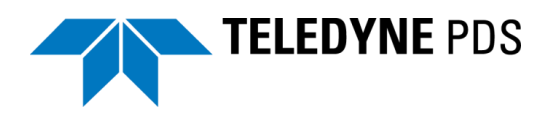

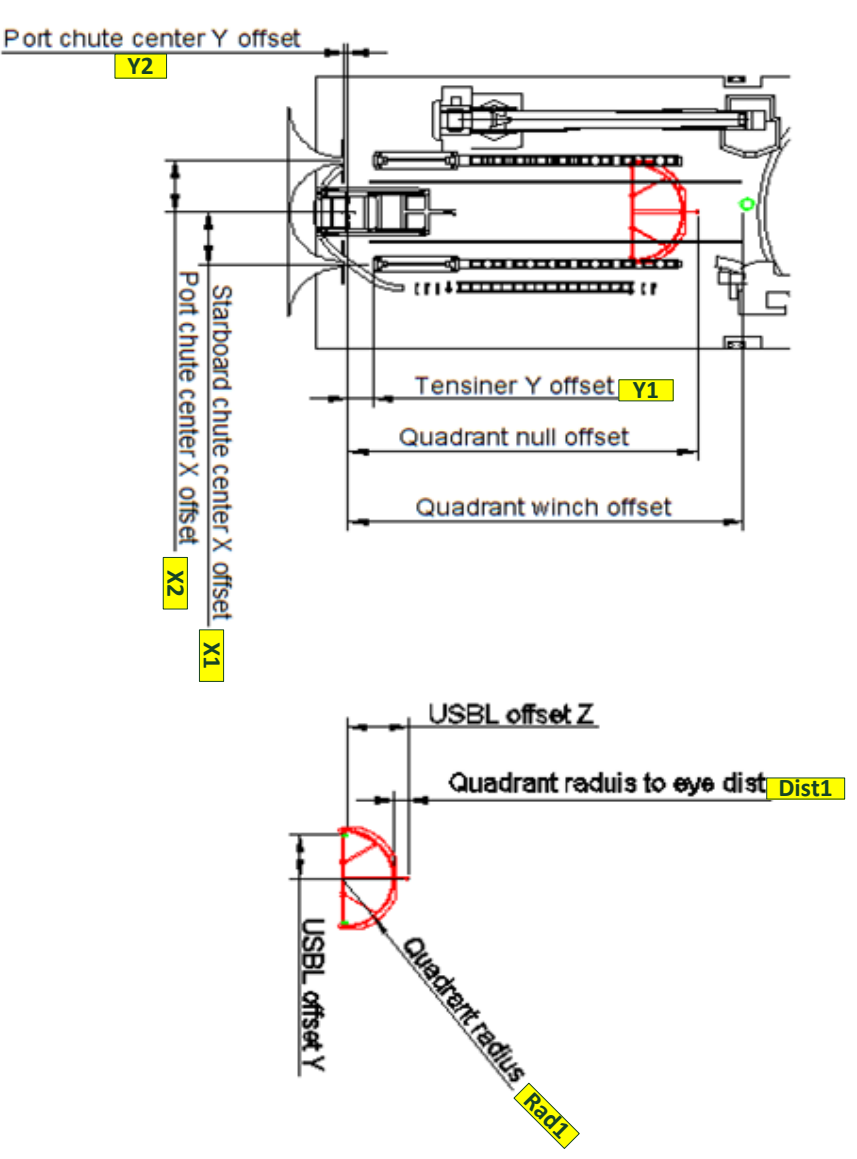

Figure 2-1 Offset/Dimensions chute, tensioner and quadrant

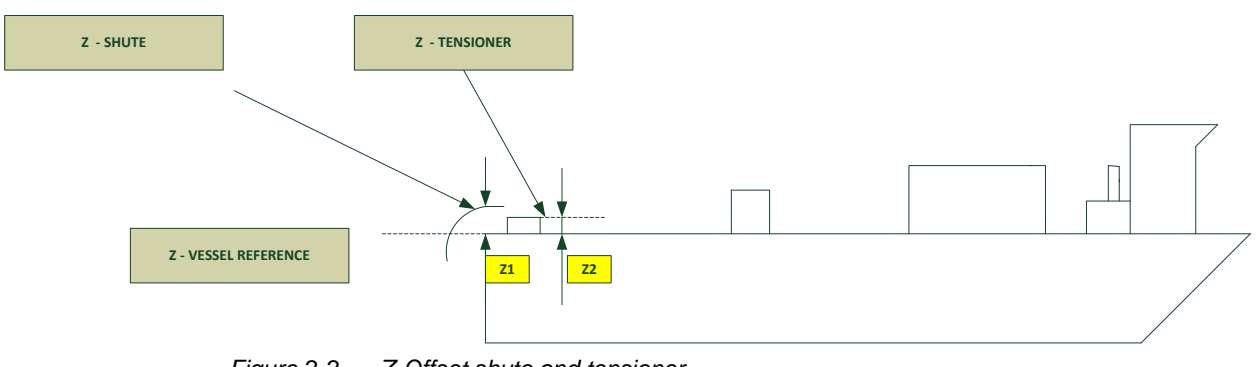

Figure 2-2 Z-Offset shute and tensioner

These offsets are set in the cable lay device properties. The following table summarizes the properties of the cable lay device. The same procedure applies for a vessel with a different number of cable deck routes.

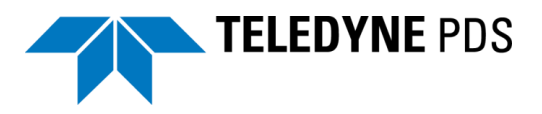

| Property                                                                                                    |                                                                                                    | Description<br>(See also Figure 2-1 and Figure<br>2-2)                                                                                                    |
|----------------------------------------------------------------------------------------------------|----------------------------------------------------------------------------------------------------|----------------------------------------------------------------------------------------------------|
| Name       Due but         info       Due but         Cable cut deck length       25         Cable distance to carousel       45         Name       Due but         info       Die but         Cable distance to carousel       45         Cable cut deck length       25         Cable distance to carousel       35         Name       Due         Cable distance to carousel       35         Name       Due         Cable distance to carousel       35         Cable distance to carousel       36         Cable distance to carousel       36         Cable distance to carousel       36         Cable distance to carousel       36         Cable distance to carousel       36         Cable distance to carousel       36 | eck route Starboard via<br>iffer.<br>stance to port tensioner<br>stance to port tensioner<br>stance to starboard direct.<br>stance to starboard tensioner<br>stance to port direct.<br>stance to port tensioner | Specify the cable cut deck length and<br>the cable distance from the tensioner<br>to the cable drum (carousel).<br>In case the vessel is equipped with<br>three cable deck routes, than each<br>deck route is specified. |
| Chute radius.                                                                                                    |                                                                                                    | Radius of the chute.                                                                                                    |
| (Port) Tensioner offset.<br>Port tensioner offset (1)PortTensioner<br>X:-5.20<br>Y: 7.00<br>Z: 2.00                                                                                                    |                                                                                                    | X = -X1<br>Y = Y1<br>Z = Z2                                                                                                    |
| (Port) Chute offset.<br>Port chute offset (1)Port Chute center X:-5.20 Y: 2.50 Z: 2.00                                                                                                    |                                                                                                    | X = -X2<br>Y = Y2<br>Z = Z1                                                                                                    |
| (Starboard) Tensioner offset.         Starboard tensioner offset       (1)StarboardTensioner         X: 5.20       Y: 7.00         Z: 2.00       Z: 2.00                                                                                                    |                                                                                                    | X = X1<br>Y = Y1<br>Z = Z2                                                                                                    |
| (Starboard) Chute offset.<br>Starboard chute offset (1)Starboard Chute center X: 5.20 Y: 2.50 Z: 2.00                                                                                                    |                                                                                                    | X = X2<br>Y = Y2<br>Z = Z1                                                                                                    |
| Shape selection. Shape selection Custom shape 3D: Nexus Quadrant, 2D: NEXUS Quadrant Survey-Wire                                                                                                    |                                                                                                    | Shape selection of the concerned item.                                                                                                    |
| Quadrant radius.         Quadrant radius to eye dist         1.1         Quadrant radius         5                                                                                                    |                                                                                                    | Dist1<br>Rad1                                                                                                    |

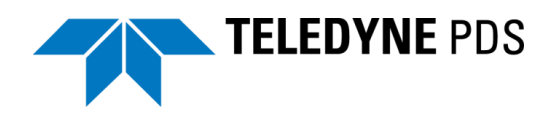

## 2.3.2 Cable Departure Angles

The cable angle departure device is a data string which provides Teledyne PDS with the cable position in the chute.

| Device Group | Cable Departure Angles |  |
|--------------|------------------------|--|
| Devices      | Van Oord trolley       |  |
|              | Van Oord NEXUS -VOPLAS |  |

#### 2.3.2.1 Cable Departure Angles Properties

Define in the properties the device offset. The device offset is the laser reference point to the vessel reference point.

## 2.3.3 Laser Scan

Alternatively to the Cable angle departure device, laser scan device(s) may be used to detect the cable position in the chute.

| Device Group | Laser Scan |
|--------------|------------|
| Devices      | Sick LMS1  |
|              | Sick LMS5  |

### 2.3.3.1 Laser Scan Properties

Define in the properties;

- Device offset. The offset of the laser scan to the vessel reference point.
- Laser orientation base The mounting orientation of the laser scan. With the orientation correctly defined the laser scan calibration of roll and pitch is as in the vessel grid.
- Heading correction, roll correction and Pitch correction. These are the mounting angles of the laser scan based on the vessel grid. When the laser scan is pointed forward the heading correction is 0.

Other attributes are defined in the laser scan control view and laser cable detection view.

## 2.3.4 Echosounder

Optionally for the bottom source (See page 22.) an echosounder may be selected. In this case an echosounder must be added to the equipment list.

| Device Group | Echosounder                                                                                   |
|--------------|-----------------------------------------------------------------------------------------------|
| Devices      | Several brands and data strings as used by CDL, Deso, Elac, Navisound, Odom, Simrad etcetera. |

## 2.3.4.1 Echosounder Properties

Define in the properties;

- Device offset.
  - The offset of the transducer acoustic center to the vessel reference point.

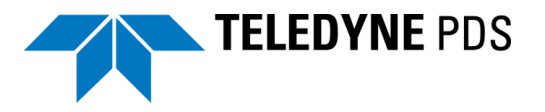

## 2.3.5 External Marker

It is possible to acquire Coda echoscope line or circle data by Teledyne PDS. This information is logged and visualized in the realtime acquisition plan view survey coverage and in the cable catenary profile view.

There are no properties to set for this device.

| Device Group | External Marker |
|--------------|-----------------|
| Devices      | Coda Echoscope. |

## 2.3.6 Acoustic Current Measurement (ADCP)

| Device Group | ADCP      |
|--------------|-----------|
| Devices      | workhorse |

The touchdown position during the cable lay is possibly corrected for the water current. See page 22. The water current can be measured by an Acoustic Doppler Current Profiler (ADCP).

In this case the ADCP must be added to the equipment list.

### 2.3.6.1 ADCP Properties

The following properties must be defined.

- Device offset.
   The offset between the ADCP reference point and the vessel reference point.
- Heading correction Heading correction of the ADCP

## 2.3.7 Winch Information

Data received from a DROMEC pull-winch is optionally available. The pull-winch may be used on top of a monopole to pull the cable in the pole during the start or the end of the cable lay operation.

In this case the winch info device is added to the equipment list.

| Device Group | Winch Info                   |
|--------------|------------------------------|
| Devices      | Van Oord – dromec - \$SF2SUR |

There are no properties to set.

## 2.3.8 Dredge Positioning System [backhoe]

A crane is possibly used for the cable lay operations. When the crane is equipped with a positioning device to determine the hook position, the Teledyne PDS crane dimension parameters must be defined.

| Device Group | Dredge positioning system (backhoe) |  |
|--------------|-------------------------------------|--|
| Devices      | Custom specified OPC devices        |  |
|              | Custom Can specified devices        |  |
|              | Other custom specified devices      |  |

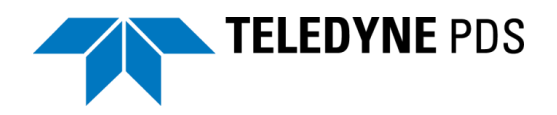

The crane is added as a sub system. As a sub system the position is using the main system (vessel) position reference point, heading and attitude.

| Sub System 1                      |
|-----------------------------------|
| 🖃 🗹 📷 knuckle boom crane          |
| Drag-head Relative Position       |
| Drag-head Absolute Position       |
| 🖃 🗹 📷 knuckle boom crane aux hook |
| Drag-head Relative Position       |
| Drag-head Absolute Position       |
| Drag-head Relative Position       |

Figure 2-3 Sub System

Define the sub system offset with respect to the vessel reference point. As sub system offset the crane offset point is used.

#### 2.3.8.1 Dredge Positioning System Properties

Crane configuration parameters for the cable lay application are only accessible by the attributes of the device driver, <u>not</u> by the vessel configuration tools page.

Different types of cranes are in use. The below section describes a knuckle boom crane. Contact Teledyne RESON for other crane configurations.

In the below example a knuckle boom crane is configured. A knuckle boom crane has the following shape.

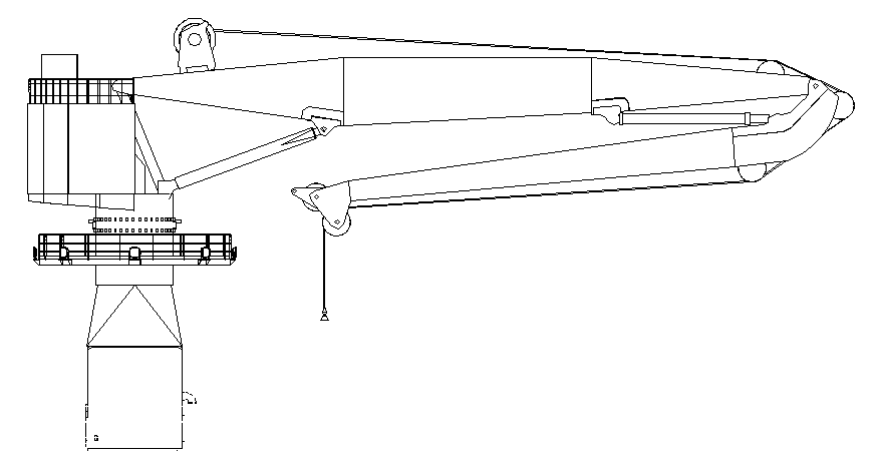

Figure 2-4 knuckle-boom crane

See Figure 2-5. The relevant dimensions are indicated. The crane must correctly positioned in order to measure all relevant dimensions.

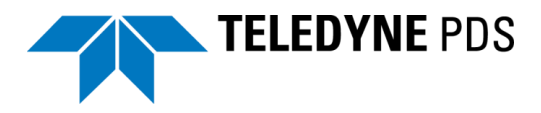

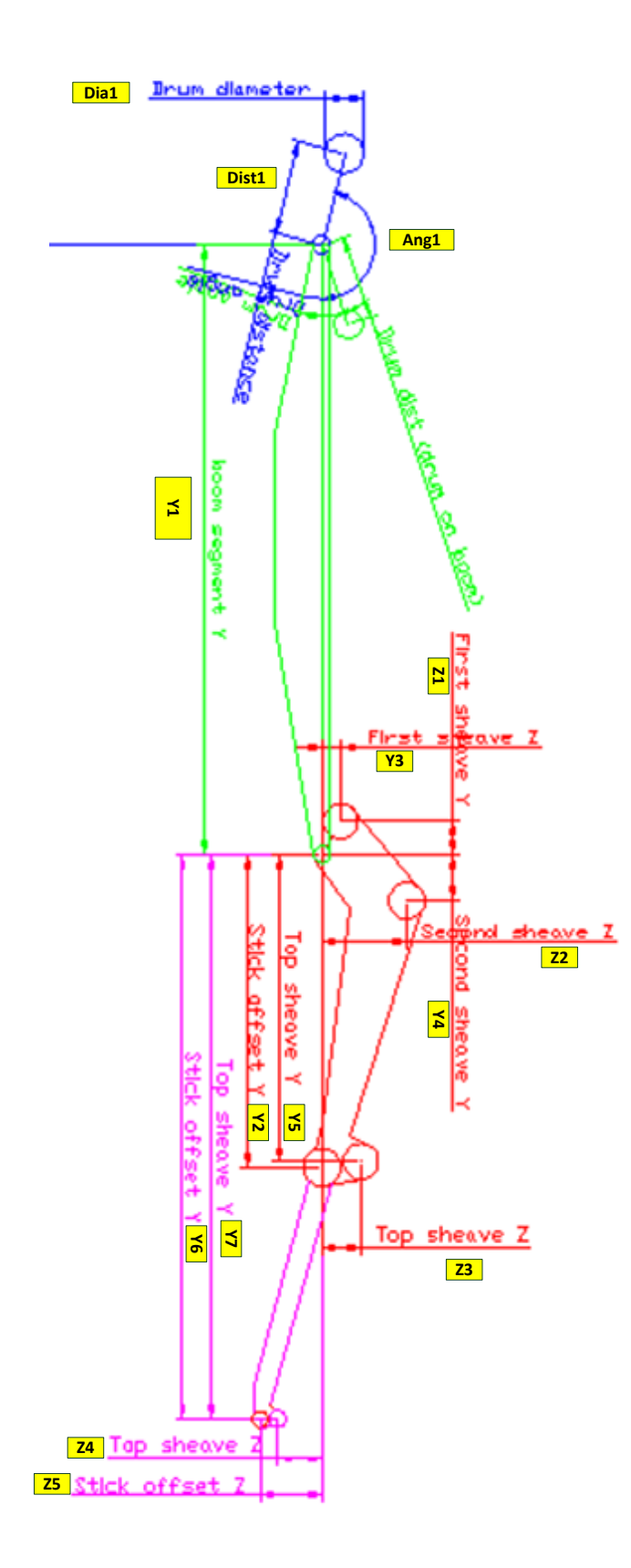

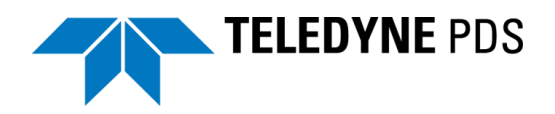

#### Figure 2-5 Knuckle boom crane dimensions

The following table summarizes these dimensions as defined in the dredge positioning system properties.

| Offset parameter                                                                                                    |                                                                                                    | Dimension. See Figure 2-5.                                                                                                    |  |  |
|----------------------------------------------------------------------------------------------------|----------------------------------------------------------------------------------------------------|----------------------------------------------------------------------------------------------------|--|--|
| Device offset         (2)           Device Offset         Y: 0.00           Y: -1.00         Z: 4.00                                                                                                    |                                                                                                    | Device offset of the crane<br>reference point (boom pin) with<br>reference to the <u>sub system</u><br>reference point.                                                                   |  |  |
| Boom<br>Offset Segment<br>Sensor Type<br>Sensor Source<br>Sensor Offset<br>Sensor Offset<br>Sensor Multiplication Factor<br>Shape selection                                                                                                    | Boom           (2)           X: 0.00           Y: 23.50           Z: 0.00           Angle           Internal           Cylinder Length           0           1           Custom shape:<br>nexus kraan boom 00 New                                                                                                    | <ul> <li>a. X = 0<br/>Y = Y1<br/>Z = 0</li> <li>b. Select shape boom</li> </ul>                                                                                                    |  |  |
| Stick  Name Offset Segment  B First Sheave pin Offset  C Second Sheave pin Offset  C Second Sheave pin Offset  D First Sheave pin Offset  C Second Sheave pin Offset  C Second Sheave pin Offset  Second Sheave pin Offset  Second Sheave pin Offset Second Sheave pin Offset Second Sheave | Stick         (2)         X: 0.00         Y: 12.00         Z: 0.00         (2)         X: 0.00         Y: -1.25         Z: 0.75         (2)         X: 0.00         Y: -1.25         Z: 1.30         (2)         X: 0.00         Y: 11.75         Z: 1.30         (2)         X: 0.00         Y: 11.75         Z: 1.50         1.5 | a. $X = 0$<br>Y = Y2<br>Z = 0<br>b. $X = 0;$<br>Y = Y3<br>Z = Z1<br>c. $X = 0;$<br>Y = Y4<br>Z = Z2<br>d. $X = 0;$<br>Y = Y5<br>Z = Z3<br>e. Diameter top sheave<br>f. Select shape stick |  |  |
| Hook<br>Ame<br>Offset Segment<br>Sensor Type<br>Sensor Source<br>Sensor Offset<br>Sensor Multiplication Factor<br>Shape selection<br>C<br>Hoisting Wire Drum Angle<br>Hoisting Wire Drum Distance<br>f                                                                                                    | Hook<br>(2)<br>X: 0.00<br>Y: 0.00<br>Z: -0.50<br>Knuckle boom wire Length<br>Internal<br>Cylinder Length<br>0<br>1<br>Custom shape:<br>nexus kraan haak 00 New<br>noom Disabled<br>150<br>e 3.15<br>ar 2                                                                                                    | <ul> <li>a. X = 0;<br/>Y = 0<br/>Z=height hook</li> <li>b. Select shape hook</li> <li>c. Na</li> <li>d. Ang1</li> <li>e. Dist1</li> <li>f. Dia1</li> </ul>                                |  |  |

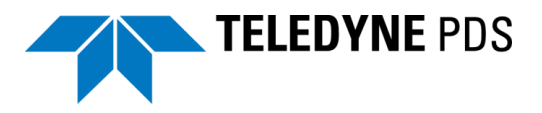

### 2.3.8.2 Crane with Auxiliary Hook

Add an additional dredge positioning device to the sub system when the crane is equipped with an auxiliary hook.

| ⊡ Sub System 1                    |   |
|-----------------------------------|---|
| 🖃 🗹 📷 knuckle boom crane          |   |
| Drag-head Relative Position       |   |
| Drag-bead Absolute Position       |   |
| 🖃 🗹 📷 knuckle boom crane aux hook | 1 |
|                                   |   |
| Drag-head Absolute Position       |   |

Figure 2-6 Additional device

#### 2.3.8.2.1 Properties

For this dredge positioning device, the stick attribute is different compared to the knuckle boom crane.

The following table summarizes the dimensions for the stick of the crane with an auxiliary hook. All other parameters are the same as defined for the knuckle boom crane. See section 2.3.8.1 on page 9.

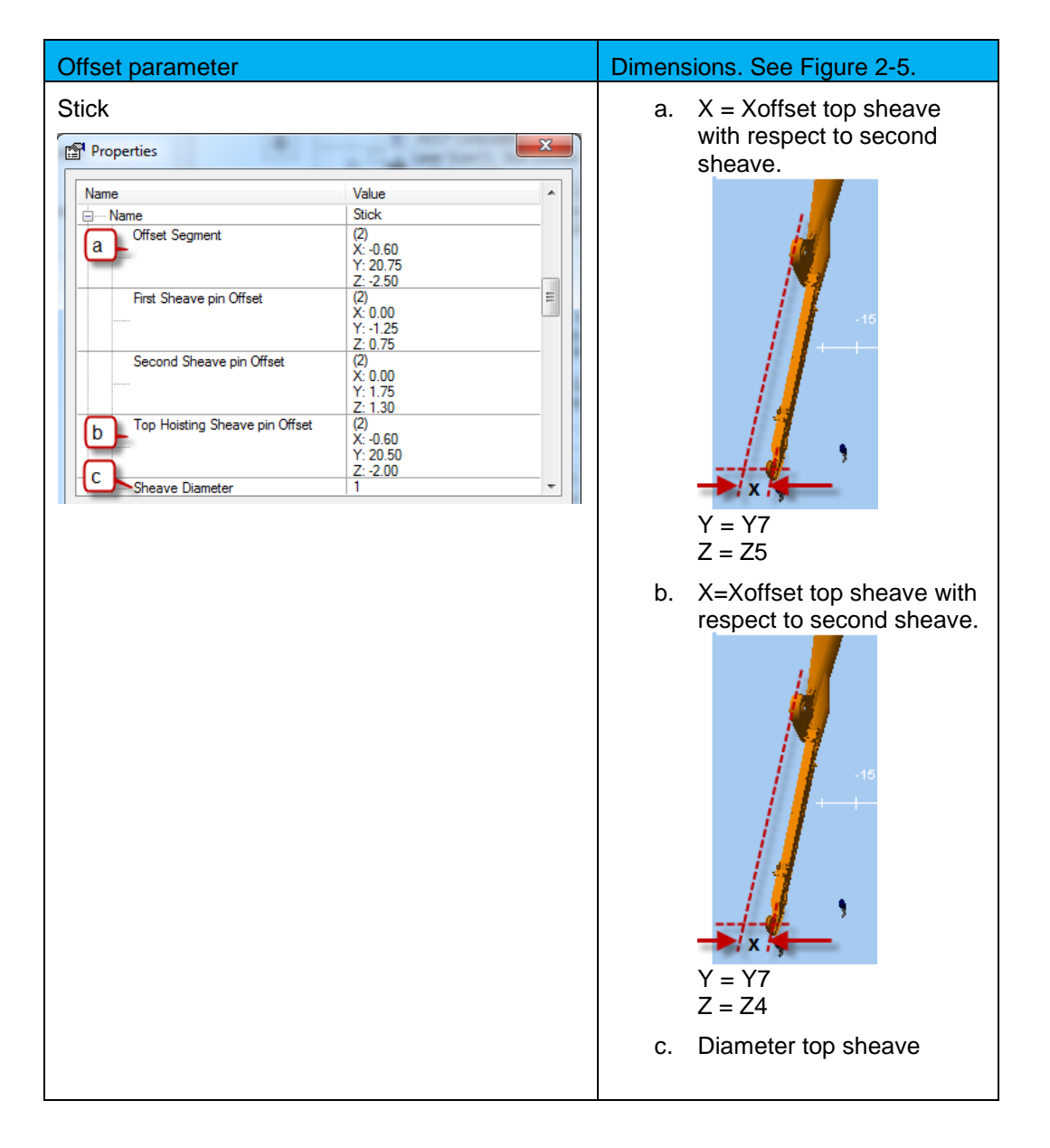

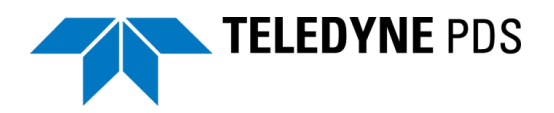

## 2.3.9 Cable Proces (Quadrant Handler Data)

A vessel is possibly equipped with a quadrant. The quadrant is used as a moving buffer to maintain a stable cable tension.

The quadrant is connected to a winch. The cable payout of this winch is measured. With this information the position of the quadrant is determined.

In addition, it is possible to use the quadrant to lower the cable to the seabed (cable overboarding). For this purpose the quadrant is attached to a quadrant handler which is able to go in a vertical position. On this way the quadrant is lowered vertically to the seabed.

For visualizing and perform correct cable lay calculations the cable process device must added to the equipment list. This device provides the quadrant position on deck and the quadrant handler angle.

| Device Group | Cable Process Info        |
|--------------|---------------------------|
| Devices      | Van oord – NEXUS - VOPQAD |

## 2.3.9.1 Cable Process Properties

In the following figures the relevant offset and dimensions of the quadrant, quadrant handler and winch are indicated. These dimensions are entered in the cable process properties.

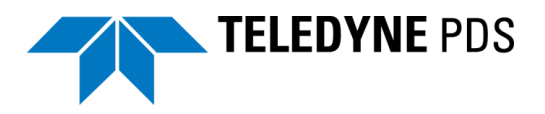

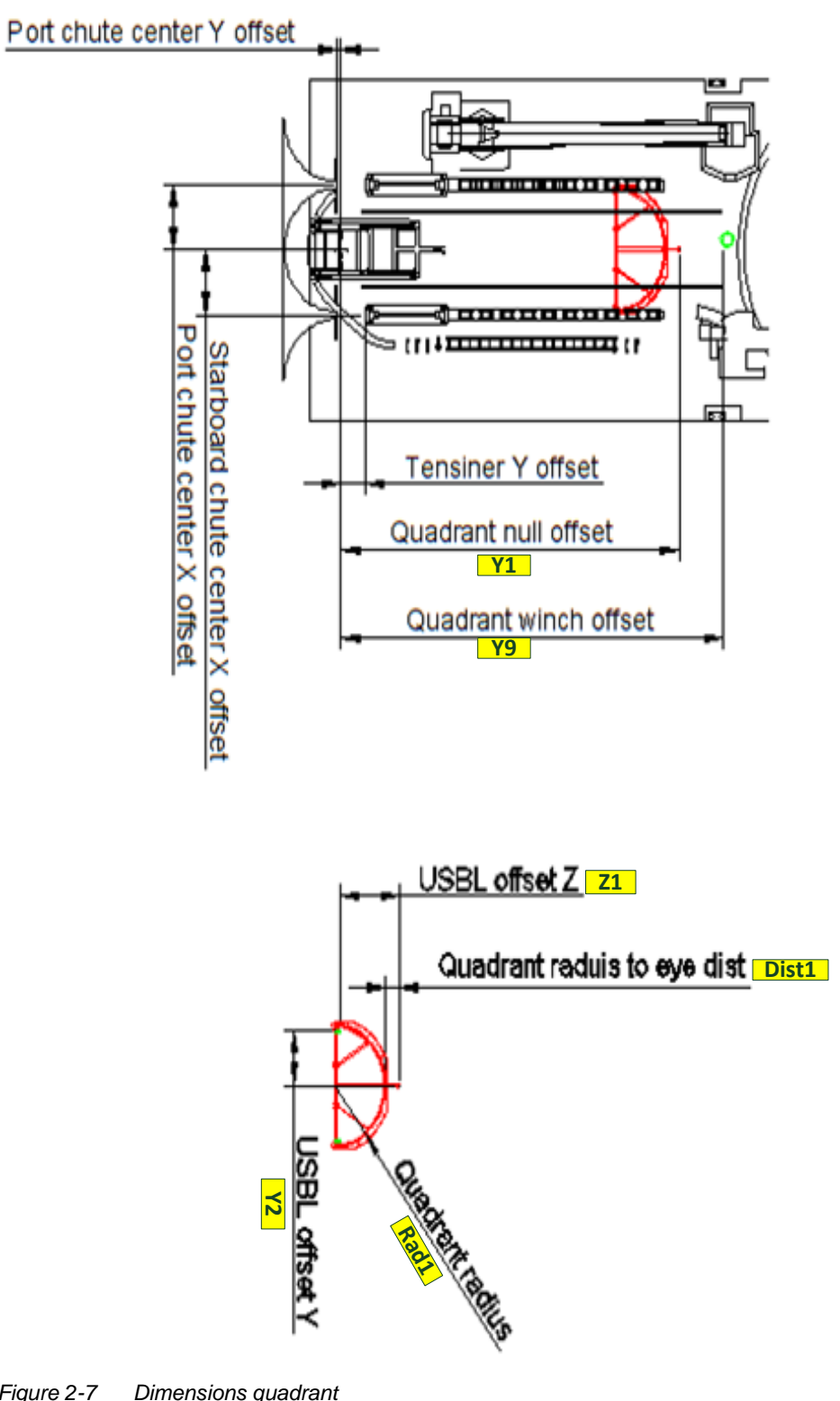

Figure 2-7 Dimensions quadrant

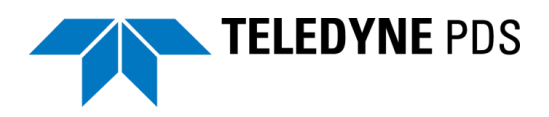

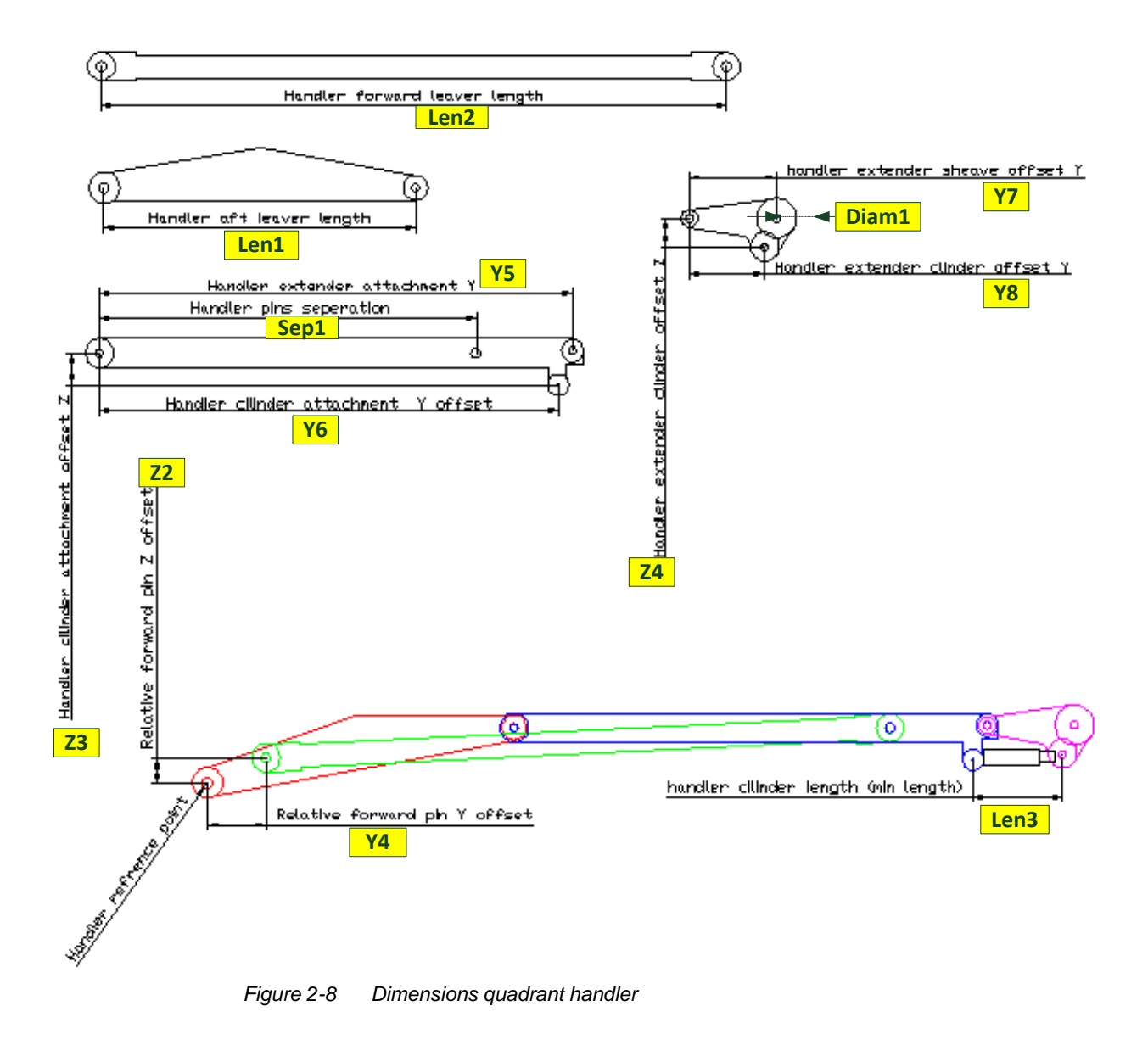

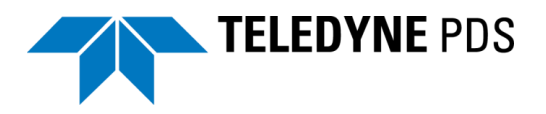

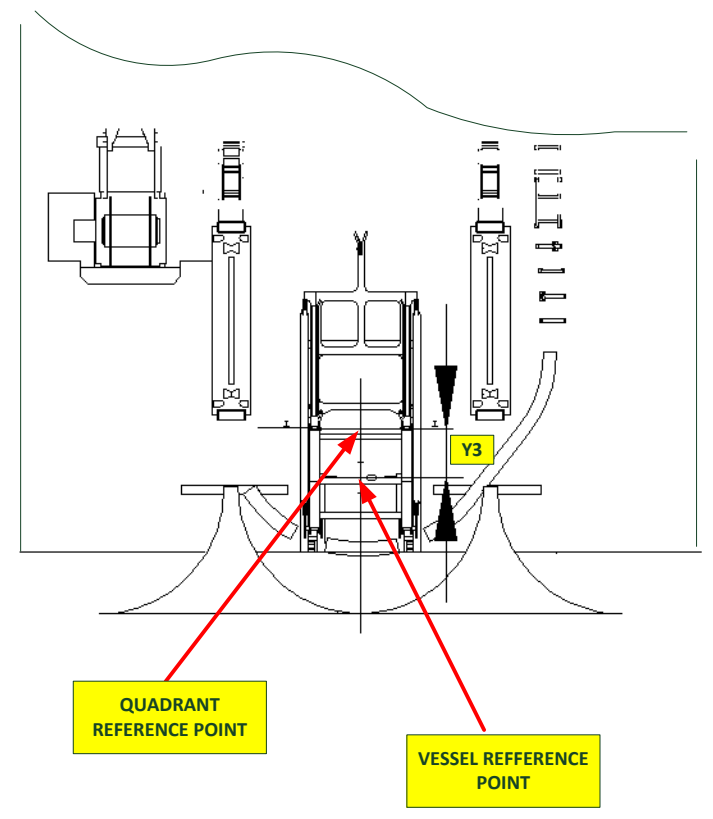

Figure 2-9 Quadrant handler reference point (top view)

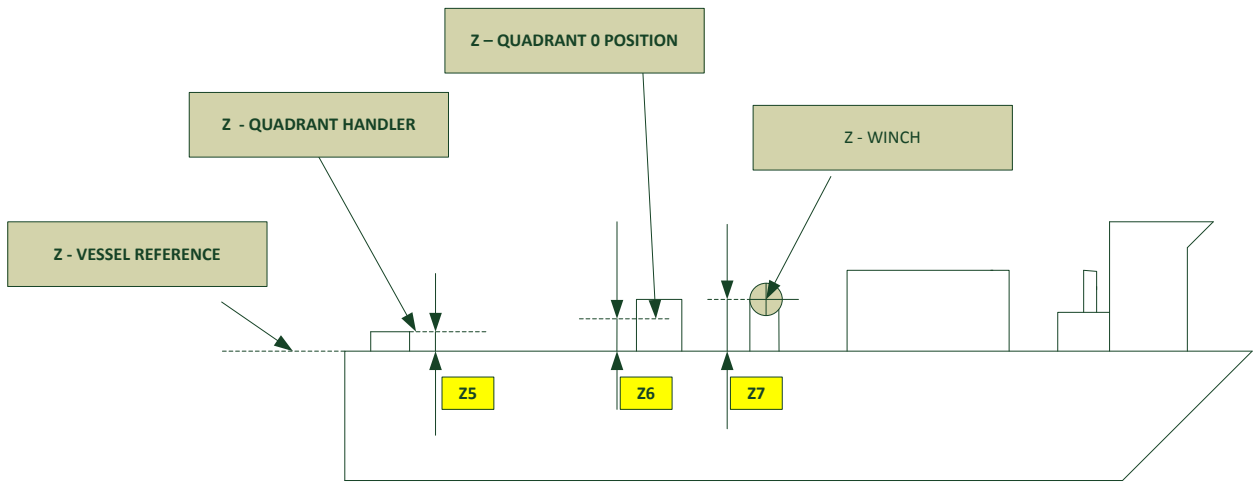

Figure 2-10 Vessel reference Z (side view)

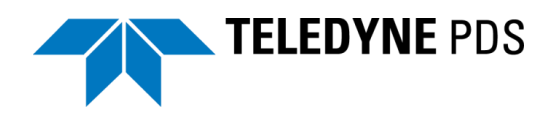

The following table summarizes the properties of the cable process device.

| Property                                                                          |                                                                                                    | Definition Refer to Figure 2-7,<br>Figure 2-8, Figure 2-10 and Figure<br>2-9.                                                                                                    |  |
|-----------------------------------------------------------------------------------|----------------------------------------------------------------------------------------------------|----------------------------------------------------------------------------------------------------|--|
| Quadrant null offset<br>}                                                         | 1)QuadrantNull<br>& 0.00<br>Y: 30.00<br>Z: 2.20                                                                          | X = 0<br>Y = +Y1<br>Z = +Z6                                                                                                    |  |
| Quadrant radius 10                                                                |                                                                                                    | Rad1                                                                                                    |  |
| Quadrant radius to eye dist 1                                                     |                                                                                                    | Dist1                                                                                                    |  |
| Position Source USI<br>Pos<br>Gec<br>Transponder Offset (2)<br>XC<br>Y: 5<br>Z: - | BL Remote Reference<br>ition(1) - Sim USBL<br>odimeter(usb.tpdr)<br>0.00<br>6.00                                         | Position source : USBL1 (*Applicable<br>when quadrant is equipped with USBL<br>for underwater positioning)<br>Transponder offset:<br>X = 0 (In lign with X ref quadrant.)<br>Y = +Y2<br>Z = -Z1          |  |
| Transponder Offset                                                                | USBL Remote Reference<br>Position(2) - Sim USBL<br><u>Geodimeter[usb_tpdr]</u><br>(2)<br>X: 0.00<br>Y: -5.00<br>Z: -6.00 | Position source : USBL2 (*Applicable<br>when quadrant is equipped with $2^{nd}$<br>USBL for underwater positioning)<br>Transponder offset:<br>X = 0 (In lign with X ref quadrant.)<br>Y = -Y2<br>Z = -Z1 |  |
| Heading Source                                                                    | Heading computation<br>Attitude computation                                                                              | Heading and VRU source of quadrant sensors.                                                                                                    |  |
| Quadrant handler offset (1<br>X<br>Y:<br>Z                                        | )QuadrantHandler<br>0.00<br>1.00<br>0.90                                                                                 | X = 0<br>Y = +Y3<br>Z = +Z5                                                                                                    |  |
| Q.handler forward pin rel. Y offset 0.77                                          |                                                                                                    | Y4                                                                                                    |  |
| - Q.handler forward pin rel. Z offset 0.31                                        |                                                                                                    | Z2                                                                                                    |  |
| Q.handler after lever Length 4.15                                                 |                                                                                                    | Len1                                                                                                    |  |
| Q.handler forward Lever Length 8                                                  |                                                                                                    | Len2                                                                                                    |  |
| Q.handler pins speration 4.7                                                      |                                                                                                    | Sep1                                                                                                    |  |
| Quadrant to handler dist 0.25                                                     |                                                                                                    |                                                                                                    |  |

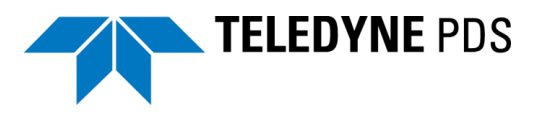

| Property                                                                     | Definition Refer to Figure 2-7,<br>Figure 2-8, Figure 2-10 and Figure<br>2-9. |
|------------------------------------------------------------------------------|-------------------------------------------------------------------------------|
| Q.Handler Extender Attachment (2)<br>Offset X: 0.00<br>Y: 6.28<br>Z: 0.00    | X = 0<br>Y = +Y5<br>Z = 0                                                     |
| Q.handler cilinder attachment (2)<br>X: 0.00<br>Y: 6.09<br>Z: -0.44          | X = 0<br>Y = +Y6<br>Z = -Z3                                                   |
| Q.handler cilinder length 1.35                                               | Len3                                                                          |
| Q.handler extender sheave offset (2)<br>X: 0.00<br>Y: 1.16<br>Z: 0.00        | X = 0<br>Y = +Y7<br>Z = 0;                                                    |
| Q.handler extender cilinder (2)<br>attachment X: 0.00<br>Y: 1.25<br>Z: -0.36 | X = 0;<br>Y = +Y8<br>Z = -Z4                                                  |
| Sheave Diameter 0.5                                                          | Diam1                                                                         |
| Quadrant winch offset (1)QuadrantWinch<br>X: 0.00<br>Y: 40.00<br>Z: 2.20     | X = 0<br>Y = +Y9<br>Z =+Z7                                                    |

## 2.3.10 Quadrant Underwater Positioning

For underwater positioning the quadrant may be equipped with:

- VRU
- USBL
- Altimeter

In case these devices are used they must be added to the equipment list.

#### 2.3.10.1 Underwater Positioning Properties

The device offsets of the quadrant underwater positioning devices must be set with reference to the reference point of the quadrant. See Figure 2-11.

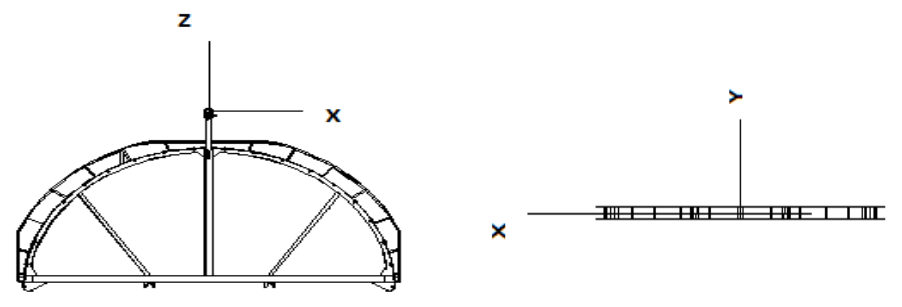

Figure 2-11 Reference point quadrant

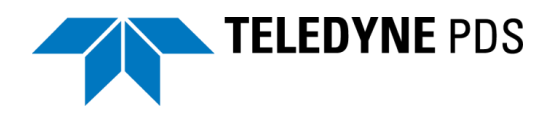

# **3 Acquisition**

## **3.1 Introduction**

This chapter describes the specific views as used for the cable lay application.

- Cable Lay Control view.
- Pipe/Cable Profile Cable Catenary Numerics view V2.
- Cable Catenary Profile view.
- 3D View Online Dredge/Construction.
- Dredge/Construction Operation.
- 3D View Realtime Design Profile.

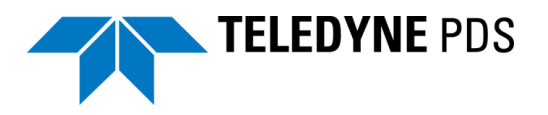

## **3.2 Cable Lay Control View**

| Cable Lay(1) - V           | an Oord VO    | PTEN[Cabl  | e-Lay] - Nexu오 🔯          |
|----------------------------|---------------|------------|---------------------------|
| Landing                    | Dull Out      |            | Querboarding              |
| Loading                    | Pull Out      | Laying     | Jverboarding              |
| Cable route l              | ogging        |            |                           |
| Start Lay a<br>route loggi | and Paus      | e Logging  | End Lay and route logging |
| Daramata                   |               | Concorro o | ad dady route             |
| Loading                    | Pullout       | Laving     | Overboarding              |
|                            | , an out      | cuying.    | o verbour unig            |
| Catenary c                 | alculation pa | rameters   |                           |
| Shore top lo               | cation        |            |                           |
|                            | Easting       | Northing   | Height                    |
|                            | 699200        | 5991900    | 15                        |
| Shore shute                | e/sheave radi | ius !      | 5                         |
| 🔽 Use qua                  | drant suppor  | t          |                           |
| -Loaded cab                | le            |            |                           |
| Total cable                | length        | 1          | 5000 m                    |
| Set length from sensor     |               |            |                           |
|                            |               |            |                           |
|                            |               |            | Apply                     |
|                            |               |            |                           |
|                            |               |            |                           |
|                            |               |            |                           |
|                            |               |            | •                         |

Figure 3-1 Cable Lay Control View

This control view is added to the acquisition under the menu option *Tools>Equipment Control* in acquisition. Select in the dialog the cable lay device and close the dialog. The view is now added to the acquisition and from now on will be act like all other views in the Acquisition.

The cable lay control view is used to:

- Switch between operate mode;
- Start/pause and stop logging;
- Enter the relevant parameters.

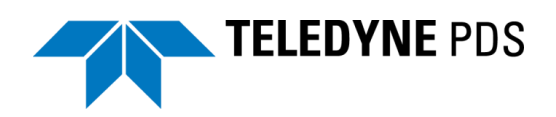

| Cable Lay(1) - Van Oord VOPTEN[Cable-Lay] - Nexu🔿 🔯                                                              | <u>)</u>                    |        |
|----------------------------------------------------------------------------------------------------|-----------------------------|--------|
| Loading Pull Out Laying Overboarding                                                                             | Operate mode                |        |
| Cable route logging                                                                                              |                             |        |
| Start Lay and route logging Pause Logging End Lay and route logging                                              | Logging<br>Start/Pause/stop |        |
| Parameters         Sensors and deck route           Loading         Pull out         Laying         Overboarding | Parameters                  |        |
| Catenary calculation parameters                                                                                  |                             |        |
| Shore top location                                                                                               |                             |        |
| Easting Northing Height                                                                                          |                             |        |
| 699200 5991900 15                                                                                                |                             |        |
|                                                                                                    |                             |        |
| Shore shute/sheave radius 5                                                                                      |                             | _      |
| Use quadrant support                                                                                             | Parameters settings         | ו      |
|                                                                                                    |                             | $\sim$ |
| Loaded cable                                                                                                    |                             |        |
| Total cable length 15000 m                                                                                       |                             |        |
| Set length from sensor                                                                                           |                             |        |
| Apply                                                                                                    |                             |        |
|                                                                                                    | 1                           |        |
|                                                                                                    |                             |        |
| •                                                                                                    |                             |        |

Figure 3-2 Functions cable Lay Control

## 3.2.1 Operate Modes

The cable operation is divided into four stages (operate modes).

- Loading
   Cable loading.
- Pull out Start of operation by pulling the cable to the monopile, HDD pipe or beach.
- Cable laying Laying of the cable.
- Overboarding Placing the cable overboard using the crane or quadrant.

The surveyor must select the relevant button to activate the correct mode that will do the correct calculations.

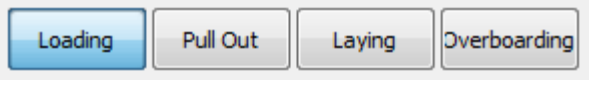

Figure 3-3 Operate mode selection button.

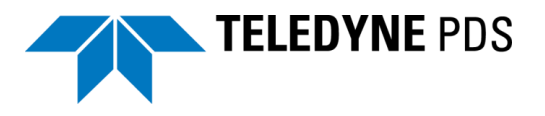

## 3.2.2 Logging

In operate mode 'Laying' and 'Overboarding' the cable lay process is logged.

The logging starts, pauses or stops when the surveyor select the relevant button.

| Cable route logging            |               |                           |  |  |
|--------------------------------|---------------|---------------------------|--|--|
| Start Lay and<br>route logging | Pause Logging | End Lay and route logging |  |  |

Figure 3-4 Logging

The selected mode/button is highlighted. (In Figure 3-4 'End Lay and route logging').

When logging is enabled a Teledyne PDS log data file and a track guidance 'as layed route' is created and saved.

## 3.2.3 Parameters

Parameters are subdivided by tabs.

| Parameters |          |  | Sensors and deck route |              |  |
|------------|----------|--|------------------------|--------------|--|
| Loading    | Pull out |  | Laying                 | Overboarding |  |

Figure 3-5 parameter tabs

When a parameter value is changed the related box background color will turn yellow. Press 'Enter' or select 'Apply' to validate the setting.

40

Figure 3-6 Yellow background color

The following sections describe the different tabs.

#### 3.2.3.1 Parameters Tab

The parameters tab includes:

- Catenary calculation parameters
- Horizontal current offset correction.

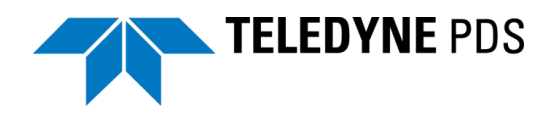

|                          |                 |             | i Ng |
|--------------------------|-----------------|-------------|------|
| Submerged cable v        | 40              | kg          |      |
| Cable diameter           | 0.25            |             |      |
| Cable normal drag        | 1.2             |             |      |
| Cable protection ra      | adius           | 5           |      |
| Cable marker start value |                 | 0           | m    |
| Cable Lay Bottom         | Source          |             |      |
| 🔘 Use default b          | -20             | m           |      |
| Survey model             |                 |             |      |
| Echosounder              |                 |             |      |
| Horizontal curren        | t offset correc | tion        |      |
| 🔘 None                   | Current m/s     | ec Directio | on   |
| Manual                   | 4               | 0           |      |
| ADCP                     |                 |             |      |

Figure 3-7 Parameters tab

The following table summarizes the parameters tab.

| Function                                                                                                    |                                           | Description                                                                                                    |  |  |
|----------------------------------------------------------------------------------------------------|-------------------------------------------|----------------------------------------------------------------------------------------------------|--|--|
| Catenary calculation<br>Catenary calculation parameters<br>Cable weigth per m<br>Submerged cable weigth per m<br>Cable diameter<br>Cable normal drag coefficient<br>Cable protection radius<br>Cable marker start value | 70 kg<br>40 kg<br>0.25<br>1.2<br>5<br>0 m | <ul> <li>Cable weight<br/>Cable weight (kg/m)</li> <li>Submerged cable weight per m<br/>Submerged cable weight (kg/m)<br/>This parameter is used together with the<br/>cable tension to compute the catenary<br/>and touch down point.</li> <li>Cable diameter.</li> <li>Drag coefficient.<br/>Drag/resistance of the cable in the water.</li> <li>Protection radius of the cable.<br/>The radius of the cable is limited to a<br/>certain value.</li> </ul> |  |  |
| Cable Lay Bottom Source.<br>Cable Lay Bottom Source<br>Use default bottom Z -20 m<br>Survey model<br>Echosounder                                                                                                    |                                           | <ul> <li>Select the bottom source.</li> <li>Use default bottom Z<br/>Define bottom manually.</li> <li>Survey model<br/>The active grid model as selected in the<br/>logging settings page.</li> <li>Echosounder<br/>Data provided by an interfaced<br/>echosounder.</li> </ul>                                                                                                    |  |  |

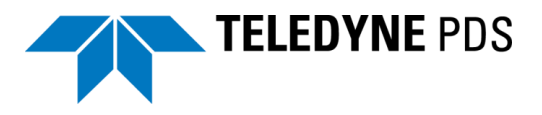

| Function                                 | Description                                                                                                    |
|------------------------------------------|----------------------------------------------------------------------------------------------------|
| Horizontal current offset<br>correction. | <ul> <li>Select the offset correction source:</li> <li>None<br/>No horizontal current correction apply<br/>during the cable lay process.</li> <li>Manual<br/>Define manually the water current and<br/>direction.</li> <li>ADCP<br/>Data provided by an interfaced ADCP<br/>sensor.</li> </ul> |

## 3.2.3.2 Sensors and Deck Route Tab

These parameters are related to

- CDA selection.
- CDA sensor averaging and filter.
- Laser position point selection.
- Cable deck route.
- Quadrant winch.
- Cable length measurement.

| CDA selection                                                        |                                 |                 |       |
|----------------------------------------------------------------------|---------------------------------|-----------------|-------|
| Manual CDA rela                                                      | tive vertical                   | 60              | 1     |
| CDA from Lasers                                                      |                                 |                 |       |
|                                                                      |                                 |                 |       |
| - CDA Sensor avaging                                                 | g and filter —                  |                 |       |
| Enable filter                                                        |                                 | 60              |       |
| Averaging period                                                     |                                 | 00              | Sec   |
| Minimum Tension Th                                                   | reshold                         | U               | kgf   |
| Laser position point                                                 | selection                       |                 |       |
| V Laser 1                                                            | Laser 2                         | 🗸 Laser         | 3     |
| Carousel direct t Carousel direct t Quadrant winch Length correction | o Starboard t<br>o Port tension | ensioner<br>her | m     |
|                                                                      | (eset lengun                    | ,               |       |
| Cable length measu                                                   | rement                          |                 |       |
| Used sensor Starb                                                    | ooard Po                        | ort Care        | ousel |
|                                                                      | Factor%                         | Correction      |       |
| Starboard machine                                                    | 0                               | 14752.26        | 4 m   |
| Port machine                                                         | -0                              | 14751.914       | 1 m   |
| Carousel                                                             | -0                              | 14746.914       | 1 m   |
| Res                                                                  | set payout to                   | 0               |       |
|                                                                      |                                 |                 |       |

Figure 3-8 Sensors and deck route

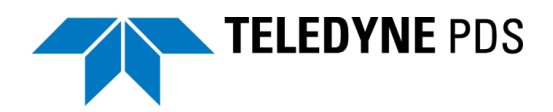

The following table summarizes the sensors and deck route parameters.

| Function                                                                                                    | Description                                                                                                    |  |
|----------------------------------------------------------------------------------------------------|----------------------------------------------------------------------------------------------------|--|
| CDA selection<br>© Manual CDA relative vertical 30<br>© CDA from Lasers                                                            | Select:<br>• Manual CDA relative vertical.<br>Enter manually the CDA.<br>90<br>0                                                                                                    |  |
| CDA Sensor averaging and filter<br>CDA Sensor avaging and filter<br>Enable filter<br>Averaging period<br>Minimum Tension Threshold | Vertical <ul> <li><i>CDA from lasers</i><br/>CDA retrieved from lasers or cable<br/>departure angle device(s).</li> </ul> Select the enable filter checkbox to filter (stabilize)<br>the CDA from laser measurement. Define: <ul> <li>Averaging period.</li> <li>Minimum Tension threshold.</li> </ul> |  |
| Laser position point selection<br>Laser position point selection<br>Laser 1 Laser 2 Laser 3                                        | Select or deselect laser detection position.                                                                                                    |  |
|                                                                                                    | All laser position<br>point disabled:<br>Cable does not<br>run through the<br>laser positions<br>any more                                                                                                    |  |

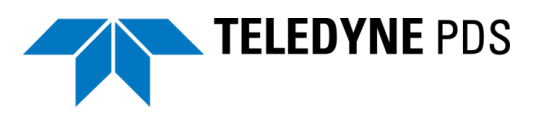

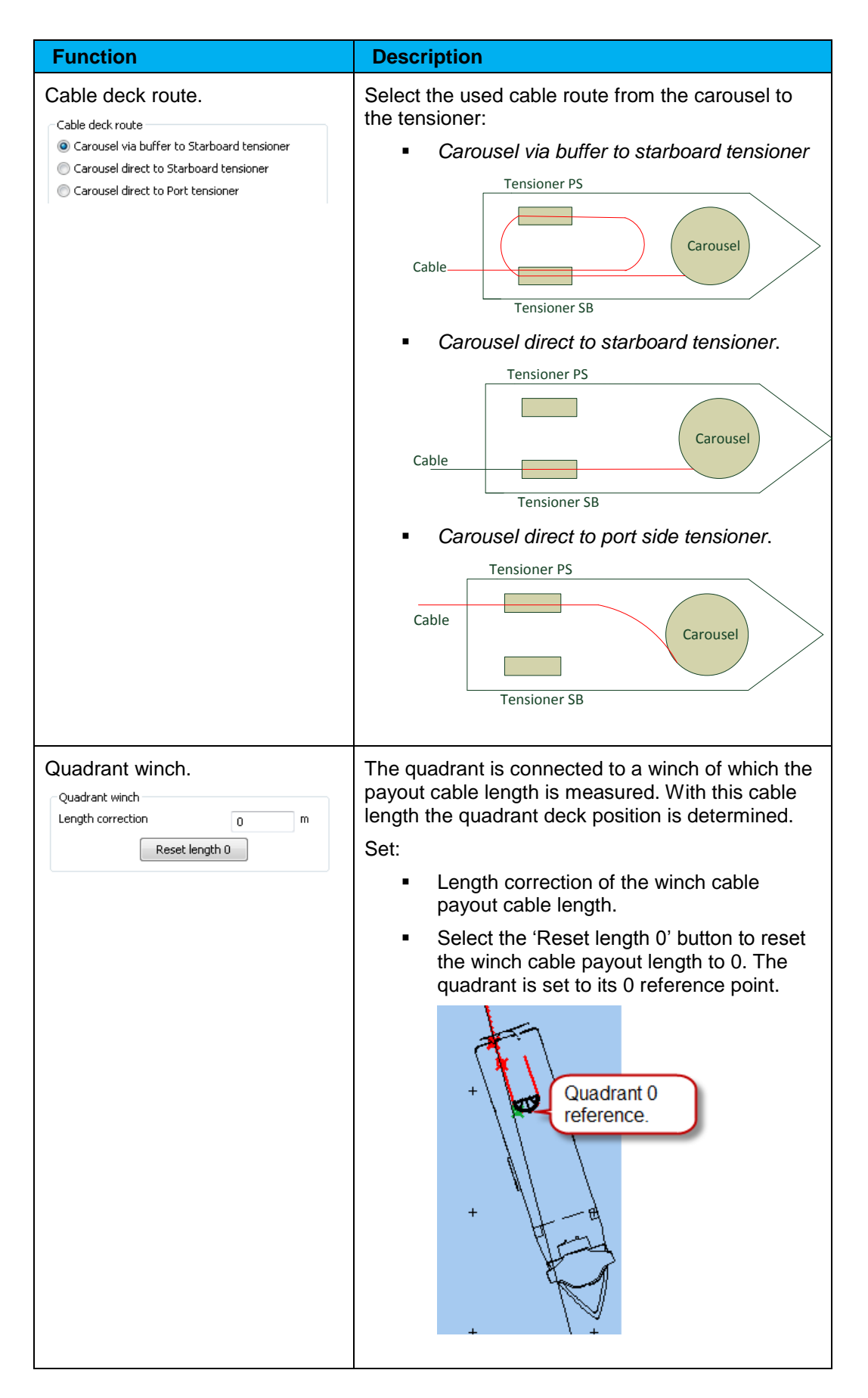

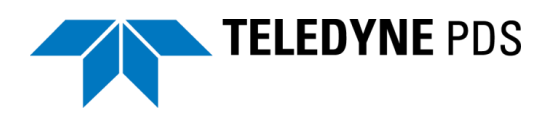

| Function                                                                                                  |                                                                                                    | Description                                                                                                    |
|----------------------------------------------------------------------------------------------------|----------------------------------------------------------------------------------------------------|----------------------------------------------------------------------------------------------------|
| Cable length<br>Cable length measur<br>Used sensor Start<br>Starboard machine<br>Port machine<br>Carousel | rement<br>Port Carousel<br>Factor% Correction<br>0 -12952.84: m<br>-0 -12953.19 m<br>-0 -12958.19 m<br>et payout to 0 | Select the used cable machine or carousel for the<br>cable length measurement.<br>Used sensor Starboard Port Carousel<br>Set for each machine or carousel:<br>• Factor % (Compensation of cable length<br>count error)<br>• Correction (offset) |
|                                                                                                    |                                                                                                    | Select 'Reset payout to 0' to reset the cable payout<br>to 0. The correction values of the machines and<br>carousel will change accordingly for a payout<br>length of 0.                                                                        |

## 3.2.3.3 Loading

These parameters are related to the operate mode 'Loading'.

|             | Easting       | Northing | Height |
|-------------|---------------|----------|--------|
|             | 699200        | 5991900  | 15     |
| Shore shut  | e/sheave radi | us 5     |        |
| Use qu      | adrant suppor | t        |        |
|             | e length      | 150      | 00 m   |
| Total cable | a reingen     | 130      |        |

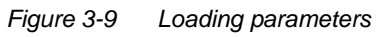

The following table summarizes the functions of the loading parameter tab.

| Function                                                           | Description                                                                                             |
|--------------------------------------------------------------------|----------------------------------------------------------------------------------------------------|
| Catenary calculation.                                              | For the catenary calculation during cable loading define:                                               |
| Shore top location<br>Easting Northing Height<br>689174 5991053 16 | <ul> <li>The top location coordinates of the shore<br/>cable storage drum.</li> </ul>                   |
| Shore shute/sheave radius 5                                        | <ul> <li>Radius of the shore shute (when used) or<br/>sheave.</li> </ul>                                |
|                                                                    | Select the checkbox 'Use quadrant support' when the quadrant (suspended by the crane) is used.          |
|                                                                    | Reset the payout length when the cable is in the tensioner in order to measure the loaded cable length. |
|                                                                    | The catenary calculation is based on the tension and height difference between the shore point.         |
|                                                                    | The catenary is indicated in the views:                                                                 |

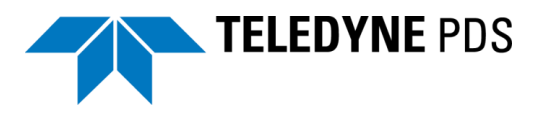

| Function                                                                              | Description                                                                                                    |
|---------------------------------------------------------------------------------------|----------------------------------------------------------------------------------------------------|
|                                                                                       | Catenary with quadrant: Catenary without quadrant:                                                                                                    |
| Loaded cable.<br>Loaded cable<br>Total cable length 15000 m<br>Set length from sensor | Select the 'Set length from sensor' when the cable is<br>loaded into the cable tank. The cable length as<br>measured will be applied. The cable length is<br>indicated in the cable length box.Set the cable length manually by changing this value.Total cable length196.73600 |

## 3.2.3.4 Pull Out

These parameters are relevant for the operate mode 'Pull out'.

| Monopole                                             | Easting | Northing |      |  |  |  |
|------------------------------------------------------|---------|----------|------|--|--|--|
| Cable Start Point                                    | 689174  | 5991053  | WP   |  |  |  |
| <ul> <li>HDD pipe</li> <li>Beach floating</li> </ul> |         |          |      |  |  |  |
| Route vullout                                        |         |          |      |  |  |  |
| Reverse pull out route                               |         |          |      |  |  |  |
| 🔲 Pull out until Kp                                  | )       | 0.01     |      |  |  |  |
| Extra pull in length                                 | 100     | m        |      |  |  |  |
|                                                      |         | A        | oply |  |  |  |

Figure 3-10 Pull out parameters

The cable can pulled out to:

- Monopole;
- HDD pipe (Horizontal directional Drilled);
- Or Beach floating.

The following table summarizes the functions of the pull out parameters.

| Function                                      | D               | Description                                                                                                |
|-----------------------------------------------|-----------------|----------------------------------------------------------------------------------------------------|
| Monopole.                                     |                 | elect Monopole when the pull out is to a onopole.                                                          |
| Monopole                                      |                 | <ul> <li>Easting and Northing of the monopole.</li> </ul>                                                  |
| Easting Nort<br>Cable Start Point 689174 5991 | hing<br>1053 WP | <ul> <li>Alternatively select the WP button and<br/>select a way point from the drop down list.</li> </ul> |

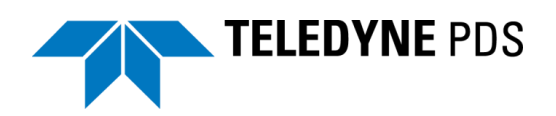

| Function                                                                                                    | Description                                                                                                    |  |  |  |
|----------------------------------------------------------------------------------------------------|----------------------------------------------------------------------------------------------------|--|--|--|
|                                                                                                    |                                                                                                    |  |  |  |
| HDD pipe - Beach floating.<br>HDD pipe<br>Beach floating<br>Route pullout<br>Reverse pull out route<br>Pull out until Kp 0.01 | <ul> <li>Select HDD pipe or Beach floating when a pull out is to a HDD or beach floating route.</li> <li>The catenary is calculated based on the height difference between the selected HDD pipe route or the beach floating route and the vessel shute.</li> <li><i>Route.</i> Select from the drop down list the HDD pipe route or beach floating route.</li> <li>Select <i>Reverse the pull out route</i> to reverse pull out from height kp to low kp or opposite.</li> <li>Select <i>Pull out until KP</i> to pull until the defined KP.</li> </ul> |  |  |  |
| Extra pull in length.<br>Extra pull in length 100 m                                                                           | Defined the additional cable length to pull in at for example a monopole.<br>This length is indicated vertically in the views.                                                                                                    |  |  |  |

In the views the progress of the pull out is monitored. A black line is drawn as the defined center line between the shute and the target KP. A red line indicates the current pay out. For a HDD or beach floater the payout is shown over the selected route. During the pull out process the red line moves over the black colored define line indicating the current cable position. See Figure 3-11.

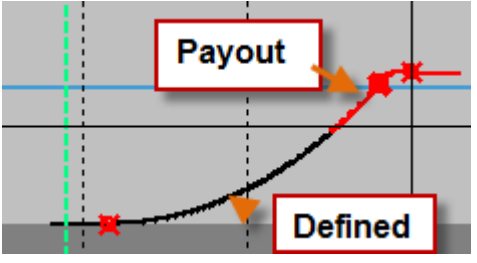

Figure 3-11 Pull out status

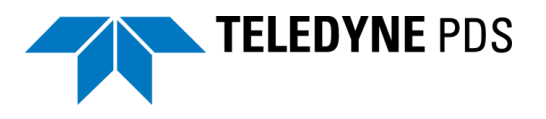

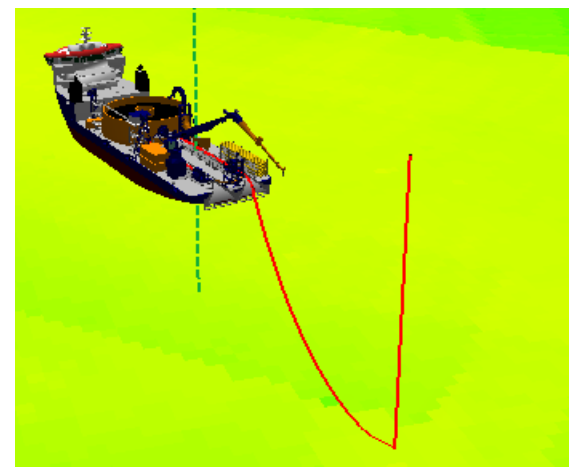

Figure 3-12 Pull out displayed in 3D

In the cable catenary numerics view the length to pull is indicated. See page 34

| Cable laid          | m  |  |
|---------------------|----|--|
| Length to pull -0.6 | 5> |  |

Figure 3-13 Numerics length to pull

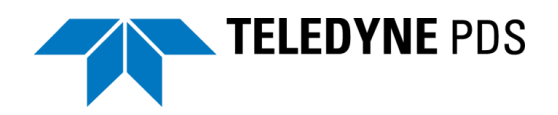

## 3.2.3.5 Laying

These parameters are relevant for the operate mode 'Laying'.

| As Planned O         | Cable Route           |             |
|----------------------|-----------------------|-------------|
| Route File:          | ES3 - Version A       |             |
| Reverse              | route lay direction   |             |
| Offroute ex          | xtra length sailing p | pattern     |
| Fix and              | Use last valid KP     |             |
| Last valid K         | ም.                    | 9.832549    |
| Cable payo           | ut at last valid KP   | 10041.896 m |
| KP cable-cro         | ossing                | 2           |
| As Laid Cable        | e Route               |             |
| Route log int        | erval                 | 5 m         |
| Vessel Chute         | Route                 |             |
| Route File:          | ES3 - Version A       |             |
|                      | Sent route            | to DP       |
| Design parar         | neters                |             |
| Chute<br>Table File: |                       | Selec       |
|                      | ut cor. 0-diff        | F 0 m       |
| Cable paid-o         |                       |             |

Figure 3-14 Laying parameters

The following table summarizes the functions of the laying parameters tab.

| Function                                                                                                    | Description                                                                                                    |
|----------------------------------------------------------------------------------------------------|----------------------------------------------------------------------------------------------------|
| As planned cable route.<br>As Planned Cable Route<br>Route File: Cable alv3<br>Reverse route lay direction<br>Offroute extra length sailing pattern<br>Fix and Use last valid KP<br>Last valid KP.<br>Cable payout at last valid KP<br>-93.044871 m<br>KP cable-crossing<br>2 | <ul> <li><i>Route file</i><br/>Select from the drop down list the planned<br/>cable route.</li> <li>Select '<i>Reverse route lay direction</i>' when<br/>the cable lay is done from the end of the<br/>planned cable route.</li> <li><i>Off route extra length sailing pattern</i>.<br/>Select well before the end of the cable lay.<br/>The last valid KP and payout will be set on<br/>current touch down KP. This action is<br/>necessary before changing to operate<br/>mode overboarding as the vessel will<br/>maneuver away from the route with its KP<br/>numbers.</li> <li><i>KP cable-crossing</i>.<br/>The KP were a cable is crossed.</li> </ul> |
| As laid Cable Route. As Laid Cable Route Route log interval 5 m                                                                                                    | <ul> <li>Set the interval on which the cable as laid<br/>route will be logged.</li> </ul>                                                                                                    |

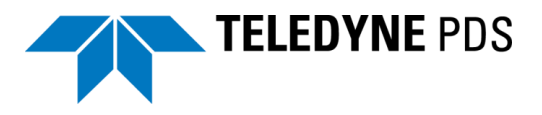

| Function                                                                              | Description                                                                                                    |  |  |  |
|---------------------------------------------------------------------------------------|----------------------------------------------------------------------------------------------------|--|--|--|
| Vessel Chute Route.<br>Vessel Chute Route<br>Route File: Cable alv2  Sent route to DP | Select from the drop down list the cable as planned<br>route. The created chute route is the route the chute<br>(vessel) should follow to lay the cable at the route<br>as planned.<br>Select <i>'Send route to DP'</i> to transfer the route to the |  |  |  |
|                                                                                       | DP.                                                                                                    |  |  |  |
| Design parameters.                                                                    | Chute table file.                                                                                                    |  |  |  |
| Design parameters<br>Chute<br>Table File: D:\PDS2000 project (1\\ Select              | Click 'Select' to open the ASCII import wizard to import a chute table file.                                                                                                    |  |  |  |
| Cable paid-out cor. 0-diff 17822.254 m                                                | <ul> <li>Cable paid-out cor.</li> </ul>                                                                                                    |  |  |  |
|                                                                                       | Press ' <i>0-diff</i> ' for a differential reset to zero.<br>The cable payout as defined in the chute<br>table is corrected. Alternatively the user can<br>also adjust the payout correction manually<br>in the adjacent box.                        |  |  |  |
|                                                                                       | See also Chute table on page 59.                                                                                                    |  |  |  |

## 3.2.3.6 Overboarding

These parameters are relevant for the operate mode 'Overboarding'.

| Crane                                                     |               |
|-----------------------------------------------------------|---------------|
| Crane<br>Table File:                                      | Selec         |
| Cable paid-out cor.                                       | 0-diff 0 m    |
| Hook position                                             |               |
| Orane - vertical wire                                     | e.            |
| O USBL                                                    |               |
| Quadrant                                                  |               |
| Use tension from DRC                                      | DMEC          |
| Position source                                           |               |
| Vertical wire.                                            |               |
| O USBL                                                    |               |
| Heading source                                            |               |
| <ul> <li>Compass</li> <li>Heading of transport</li> </ul> | ndera         |
|                                                           | nuers         |
| Drop Cable and stop                                       | route logging |
| Extra pull in length                                      | 0 m           |
|                                                           |               |
|                                                           |               |

Figure 3-15 Overboarding parameters

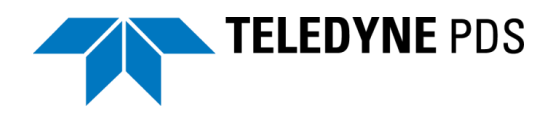

The following table summarizes the overboarding parameter functions.

| Function                                                                                                    | Description                                                                                                    |
|----------------------------------------------------------------------------------------------------|----------------------------------------------------------------------------------------------------|
| Crane<br>Crane<br>Table File: Select<br>Cable paid-out cor. O-diff 0 m<br>Hook position<br>© Crane - vertical wire.<br>© USBL                                                                                            | <ul> <li>Crane table file.<br/>Click 'Select' to start the ASCII import<br/>wizard to import a defined crane table file.<br/>The crane table is used when the crane has<br/>taken over the cable from the chute. In this<br/>case the design parameters are no longer<br/>related to the chute but instead the hook<br/>will be used for the cable route calculation.</li> <li>Select '0-diff' for a differential reset to zero.<br/>The cable payout as defined in the table will<br/>be corrected. Alternatively the user can<br/>correct the payout manually in the adjacent<br/>box. See also Crane table on page xx.</li> <li>Hook position         <ul> <li>Crane –vertical wire uses hook</li> </ul> </li> </ul> |
|                                                                                                    | <ul> <li>o USBL – hook position information from USBL</li> </ul>                                                                                                    |
| Quadrant         Use tension from DROMEC         Position source         Vertical wire.         USBL         Heading source         © Compass         Theading of transponders         Drop Cable and stop route logging | <ul> <li>Use tension from DROMEC winch.<br/>Pull tension of the DROMEC winch on the<br/>monopile when pulling in the cable.</li> <li>Position source         <ul> <li>Vertical wire<br/>The wire from the winch connected<br/>to the quadrant.</li> <li>USBL<br/>USBL mounted on quadrant.</li> </ul> </li> <li>Heading source         <ul> <li>Compass<br/>Heading from compass sensor at<br/>quadrant.</li> <li>Heading of Transponders<br/>Heading as measured by quadrant<br/>USBL system.</li> </ul> </li> <li>Select 'Drop Cable and stop route logging' when<br/>the cable is layed at position. The logging of the<br/>data stops and a cable as laid route is created and<br/>saved.</li> </ul>                |
| Extra pull in length.<br>Extra pull in length 0 m                                                                                                    | Define the extra length of a cable to pull in.                                                                                                    |

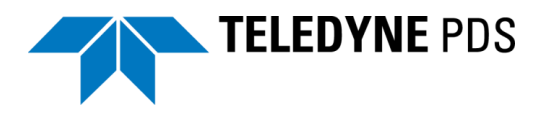

# 3.3 Pipe/Cable Profile – Cable Catenary Numerics View V2

|   | 🚹 Pipe/Cable Profile - Cable Catenary Numerics View V2 |            |   |                            |            |   |                          |                        |     | ×                                |   |            |      |
|---|--------------------------------------------------------|------------|---|----------------------------|------------|---|--------------------------|------------------------|-----|----------------------------------|---|------------|------|
| Ш | Cable laid                                             | 204.60     | m | Catenary                   | 92.76      | m | Cable payout             | 362.22                 | m   | Cable left                       |   | 14637.78   | m    |
| ш | Length to pull                                         |            |   | Layback rel. chute top     | 67.38      | m | Cable marker             | 362.22                 |     | Route left                       |   | 823.97     | m    |
| ш | Current offset                                         | -7.63      | m | Tension source             | Manual CDA |   | Used Cable tension       | 4083.60                | kgf | Cable cutoff                     |   | 716.56     | m    |
| ш | Cable Touchdown Radius                                 | 47.83      | m | Cable Departure Angle      | 30.00      | ۰ | Cable bottom tension     | 1913.25                | kgf | Cable cutoff marker              |   | 1193.43    |      |
| ш | Cable loss                                             | -11.98     | m | Cable slack                | -100.00    |   | Cable speed              | 0.00 cr                | m/m | Sel. Chute top Speed(calculated) |   | 0.00 c     | tm/m |
| ш | Touchdown X                                            | 689615.86  | m | Distance to cable crossing | 1818.55    | m | Laser detection X[0]     | 689677.48              | m   | Sel. Chute X                     |   | 689681.49  | m    |
| ш | Touchdown Y                                            | 5991208.92 | m |                            |            |   | Laser detection Y[0]     | 5991222.30             | m   | Sel. Chute Y                     | 5 | 5991224.14 | m    |
| ш | Touchdown KP                                           | 0.181      |   |                            |            |   | Laser detection KP       | 3: 0.24; 0.24; 0.24    |     | Sel. tension point KP            |   | 0.252      |      |
| П | Touchdown Offtrack                                     | 3.56       | m |                            |            |   | Laser detection Offtrack | 3: 14.84; 14.85; 14.86 | m   | Sel. tension point Offtrack      |   | 14.91      | m    |
|   | Touchdown CMG                                          | 0.00       | 0 |                            |            |   | Cable Hdg                | 70.44                  | 0   | Sel. Chute top CMG               |   | 0.00       | 0    |

Figure 3-16 Cable Profile – Cable Catenary Numerics View

The Pipe/Cable Profile – Cable Catenary Numerics View (V2) shows all relevant cable lay data numerically.

The following table gives a description of the data fields.

| Data field                      | Description                                                                                                    |
|---------------------------------|----------------------------------------------------------------------------------------------------|
| Cable laid                      | Cable as laid from of touch down point.                                                                                                    |
| Length to pull                  | This is the cable length to the defined position<br>(monopole start point or HDD pipe/beach floating<br>route start point) on which to pull the cable +<br>defined extra pull in length.                                                                                                    |
|                                 | 0 indicates the cable length is as specified to the pull position + specified extra length.                                                                                                    |
|                                 | A negative value indicates there is more cable pulled as defined.                                                                                                    |
| Cable touch down radius         | The radius of the cable at the touch down point.                                                                                                    |
| Cable loss                      | This is the difference between the as planned true<br>route distance and the payout cable as measured<br>with the cable length meter. (The loss value will<br>have a false offset when the route is not sailed<br>from the start of the route. An extra offset value<br>and a reset button is added to make the loss zero<br>at the start of the lay.) |
|                                 | <ul> <li>The Distances are with respect to True KP.<br/>(ellipsoidal distance)</li> </ul>                                                                                                    |
| Touchdown X                     | Easting coordinate touchdown point.                                                                                                    |
| Touchdown Y                     | Northing coordinate touchdown point.                                                                                                    |
| Touchdown KP                    | Touchdown KP.                                                                                                    |
| Touchdown Offtrack              | Offtrack distance touchdown point – cable route.                                                                                                    |
| Touchdown CMG                   | Bearing of touchdown point. (cable as laid)                                                                                                    |
| Catenary                        | Cable length catenary. (= distance touchdown point – laydown point)                                                                                                    |
| Layback rel. cable depart point | Cable departure point. Departure point depends of CDA selection.                                                                                                    |
| Current offset                  | Offset due to water current.                                                                                                    |
| Cable departure angle           | Departure angle of cable.                                                                                                    |
| Cable slack %                   | Ratio between cable speed and vessel speed in percentage.                                                                                                    |

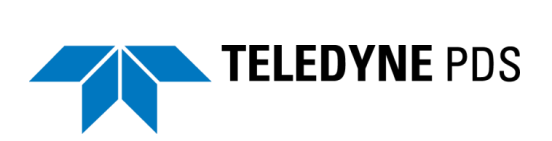

| Data field                           | Description                                                                           |
|--------------------------------------|---------------------------------------------------------------------------------------|
|                                      | Cable slack %:(Cable speed/Chute Topspeed-<br>1)*100                                  |
| Distance to cable crossing           | Distance to cable crossing. Cable crossing is defined as KP in laying parameters tab. |
| Cable payout                         | Cable pay out from start of cable laying process.                                     |
| Cable marker                         | Cable marker + cable marker start value.                                              |
| Tension source                       | Tension source as selected in sensors and deck route tab.                             |
| Used cable tension                   | Calculated cable tension from CDA.                                                    |
| Cable speed                          | Speed of cable.                                                                       |
| Laser detection X                    | Easting position of cable laser detection.                                            |
| Laser detection Y                    | Northing position of cable laser detection.                                           |
| Laser detection KP                   | Laser detection KP.                                                                   |
| Laser detection offtrack             | Offtrack distance between laser detection and cable route.                            |
| Cable Hdg                            | Heading of cable determined by lasers.                                                |
| Cable left                           | Cable left at cable drum (loaded cable-cable pay out)                                 |
| Route left                           | Left route distance.                                                                  |
| Cable cutoff                         | Distance to cable cutoff point.                                                       |
| Cable cutoff marker                  | Cable cutoff marker. 0=cutoff point.                                                  |
| Sel. Chute top speed<br>(calculated) | Chute top speed.                                                                      |
| Sel chute X                          | Easting position chute.                                                               |
| Sel chute Y                          | Northing position chute.                                                              |
| Sel. Tension point Kp                | Tension point KP.                                                                     |
| Sel. Tension point offtrack          | Offtrack Tension point – cable route.                                                 |
| Sel. Chute top CMG                   | Chute bearing.                                                                        |

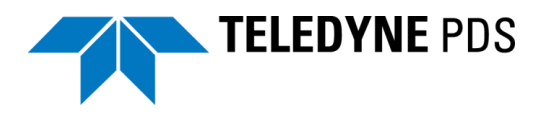

## 3.4 Plan view - Dredge/Construction Operation

This view is a top view of the cable lay process.

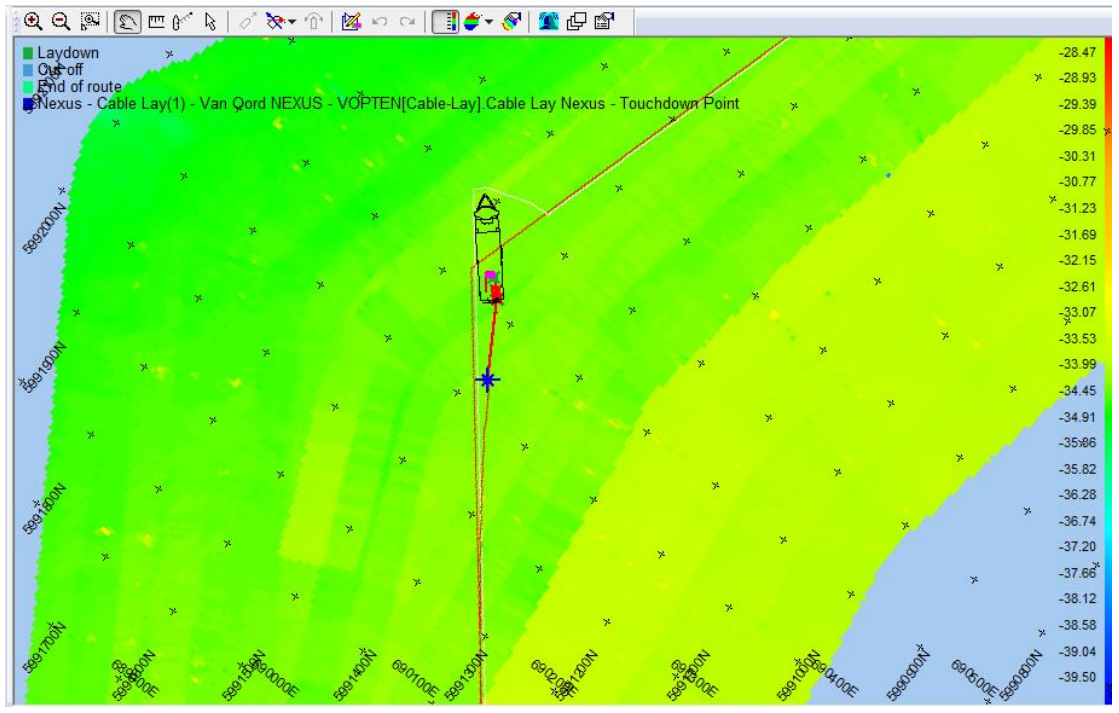

Figure 3-17 Plan view – dredge/construction Operation

The view includes the following tool bar.

| € | Q | r 🖉 🖾 🖉 | ₿   ⊘ | 2° 🐎 + 🕜   🖄 | 50 | 📑 🗳 🗸 | 😵 🖸 🌋 |
|---|---|---------|-------|--------------|----|-------|-------|
|---|---|---------|-------|--------------|----|-------|-------|

Figure 3-18 Tool bar plan view – dredge/construction operation

The following table summarizes the functions of the tool bar.

| Function     | Description                                                                                                    |  |
|--------------|----------------------------------------------------------------------------------------------------|--|
| Zoom<br>ତ୍ର୍ | Zoom in, zoom out and zoom window.<br>Alternatively use the mouse wheel to zoom.                                                                                                    |  |
| Pan<br>£     | This button toggles the pan option on/off. When pan is active the pointer changes into the pan symbol. Hold the left mouse button to move through the data.                                                  |  |
| Measure      | Measure a distance by clicking on one location and move the cursor to another location. A display appears with Distance and Bearing information.          Measure       •••••••••••••••••••••••••••••••••••• |  |
| Measure Rel. | Measure a distance between the mouse pointer and the selected                                                                                                    |  |

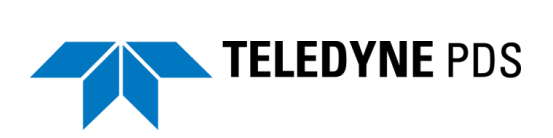

| Function                                    | Description                                                                                                    |  |  |
|---------------------------------------------|----------------------------------------------------------------------------------------------------|--|--|
| Vessel                                      | tracking point.                                                                                                    |  |  |
| 0~~~                                        | Click Distance to change the distance units.                                                                                                    |  |  |
|                                             | A right click in the View deactivates the measure mode.                                                                                                    |  |  |
| Select symbol,<br>set waypoint on<br>symbol | These functions are applicable when a C-map chart layer is added. Refer to the Teledyne PDS User manual for more details.                                               |  |  |
| DP mode and auto ranging                    | Used for the DP (Dynamic Positioning) View. Not applicable for this application.                                                                                        |  |  |
| Create Sonar<br>Target                      | Sonar target creation. Not applicable for this application.                                                                                                    |  |  |
| Follow vessel                               | When selected the vessel will be always in the center of the Plan view. The vessel moves out of the view when not selected.                                             |  |  |
| Orientation                                 | The orientation mode of the Plan view:                                                                                                    |  |  |
| mode                                        | North up: Plan view orientation always north up.                                                                                                    |  |  |
| <u>≫</u> .                                  | <ul> <li>Heading up: Heading of the vessel always up (top of view).</li> </ul>                                                                                          |  |  |
|                                             | <ul> <li>Fixed skew: Plan view has a fixed orientation as set in the<br/>layer 'fixed skew' properties.</li> </ul>                                                      |  |  |
| Set fixed skew from heading                 | When this button is selected and also as orientation mode 'Fixed skew' is selected, the actual heading of the vessel will become the orientation mode of the Plan View. |  |  |
| Interactive<br>selection                    | Select this button to select items in the plan view with the mouse.<br>(Like the color table when available.)                                                           |  |  |
| Edit mode                                   | Select this button to enable the edit mode. Not applicable for this application.                                                                                        |  |  |
| Undo, Redo                                  | Undo or redo the last action in the edit mode. Not applicable for this application.                                                                                     |  |  |

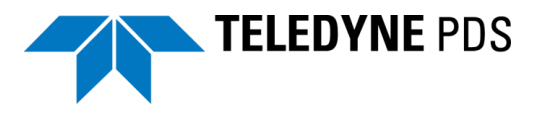

| Function                 | Description                                                                                           |
|--------------------------|----------------------------------------------------------------------------------------------------|
| Show color table         | Show the color table of the grid model in the right side of the view.                                 |
| Grid Model<br>Color Mode | Different grid model color modes could be displayed. Not applicable for this application.             |
| Coverage<br>settings     | Settings of the grid model. Refer to the Teledyne PDS User manual for more details.                   |
| Edit Alarm               | In the Plan View a numerical layer could be added. In this numerical layer an alarm could be defined. |
|                          | Refer to the Teledyne PDS User manual for more details.                                               |
| Layer control<br>단       | Select this button for the layer control dialog box.                                                  |
| Properties               | Select this button for the Layers properties dialog box.                                              |

By adding layers to the view, it is possible to show different features as used during the cable lay process, such as the different routes, vessel, grid model and markers. The user can change the properties of the layers.

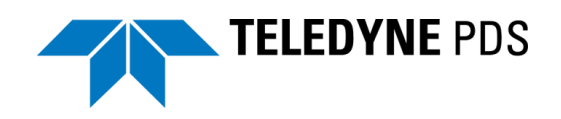

#### 3.4.1.1 Routes

Figure 3-19 and the following table summarizes some important routes as indicating in the plan view.

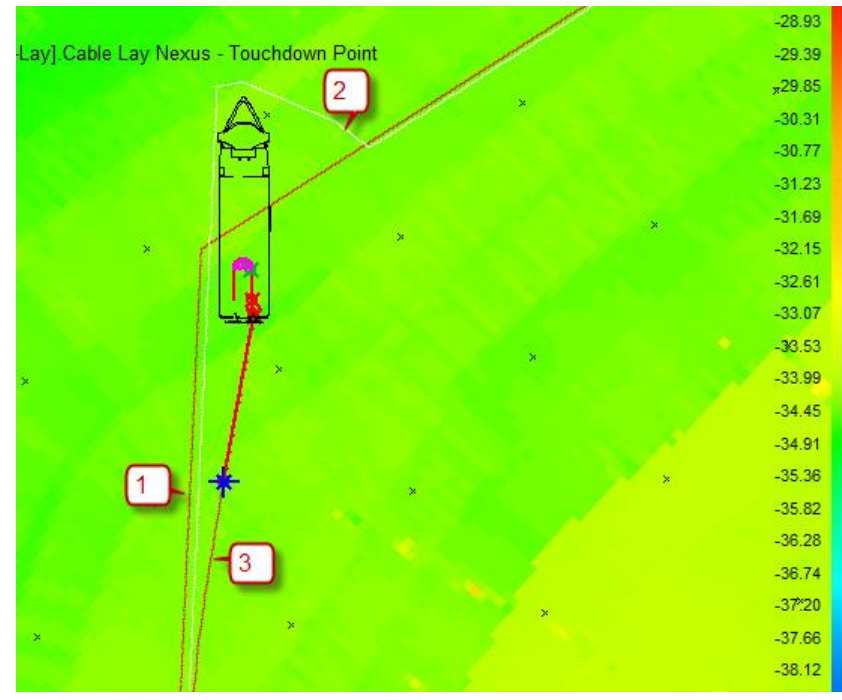

Figure 3-19 Routes

|                    | Route                                                                                                    | Layer                    |
|--------------------|----------------------------------------------------------------------------------------------------|--------------------------|
| 1                  | As planned' cable route.                                                                                                    | Active route layer       |
| See Figure<br>3-19 | The route as planned for the cable. This route is selected on the <i>cable control view</i> > <i>Laying</i> tab. See page 31. |                          |
| 2                  | Lay Barge route                                                                                                    | Active lay barge route   |
| See Figure<br>3-19 | This is the route the chute must follow in order to lay the cable at the defined cable route.                                 | layer                    |
| 3                  | Cable as layed route.                                                                                                    | Active cable route layer |
| See Figure         | This is the route as the cable is laid.                                                                                       |                          |
|                    | The route name is selected in the <i>cable control view&gt;Laying&gt;vessel chute route</i> . See page 31.                    |                          |

#### Additional routes

|   | Route                                                                                                    | Layer          |  |  |  |
|---|----------------------------------------------------------------------------------------------------|----------------|--|--|--|
| 1 | Pull out                                                                                                    | Catenary layer |  |  |  |
|   | This is the route used at the pull out HDD pipe or beach floating mode. This route is selected from the <i>cable lay control view&gt;pull out</i> tab. |                |  |  |  |

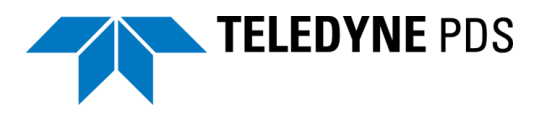

|   | Route                                                                                 | Layer         |
|---|---------------------------------------------------------------------------------------|---------------|
|   |                                                                                       |               |
| 2 | Vessel chute route                                                                    | Runline layer |
|   | This route is selected in the cable lay control view. Laying tab >vessel chute route. |               |
|   | This is an as planned vessel route or designed top of chute route.                    |               |

## 3.4.1.2 Markers

Figure 3-20 and the following table summarizes the markers of the plan view.

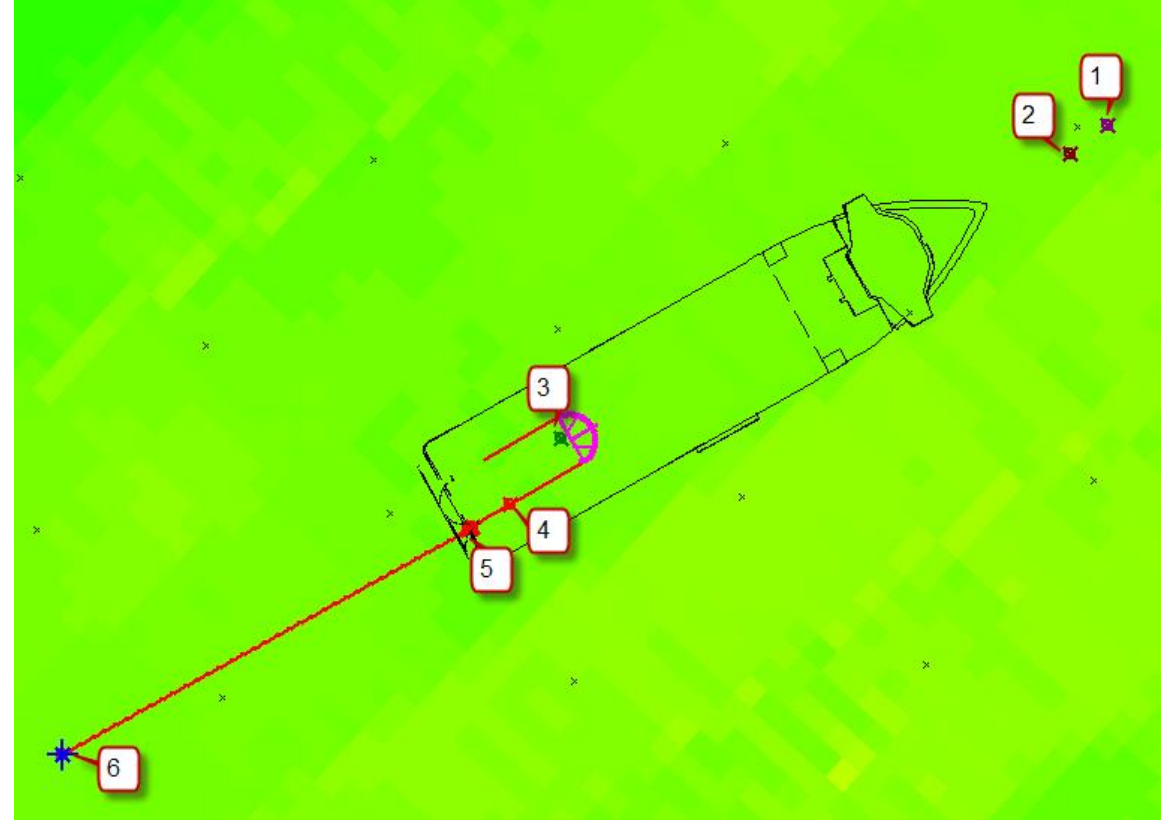

Figure 3-20 Markers

|   | Marker                 | Layer                                                                |
|---|------------------------|----------------------------------------------------------------------|
| 1 | Cut off                | Catenary layer.                                                      |
| 2 | End of route           | Catenary layer.                                                      |
| 3 | Lay down               | Catenary layer.                                                      |
| 4 | Tensioner offset       | This is an offset defined in the properties of the cable lay device. |
| 5 | Laser reference offset | This is an offset defined the cable departure or laser scan device.  |
| 6 | Touch down             | Position marker layer.                                               |

Open the layer properties to edit the marker properties.

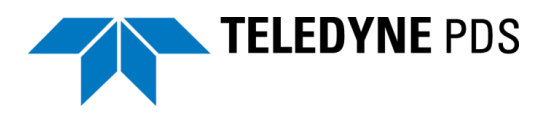

Add an additional position marker layer to indicate:

- Chute top.
- Touch down point.
- Laser detection point
- Touchdown point .
- Crane hook.
- Design touch down point(s).

Select in the position source the cable lay position device and attached it to the required position.

| Name              | Value                                                                                                    |
|-------------------|----------------------------------------------------------------------------------------------------|
| Position Source   | Cable Lay Nexus                                                                                                    |
| Attach To         | Touchdown Point                                                                                                    |
| Symbol Code       | Marker                                                                                                    |
| Trace Color       | Red:255, Green:0, Blue:0                                                                                                    |
| ······ Line Width | 2                                                                                                    |
| Font Name         | Arial                                                                                                    |
| Font Size         | 10                                                                                                    |
|                   |                                                                                                    |
|                   |                                                                                                    |
| Attach To         | Touchdown Point                                                                                                    |
| Attach To         | Touchdown Point                                                                                                    |
| Attach To         | Touchdown Point<br>Chute top<br>Laser detection Point                                                                                                    |
| Attach To         | Touchdown Point                                                                                                    |
| Attach To         | Touchdown Point ▼<br>Chute top<br>Laser detection Point<br>Touchdown Point<br>Crane Hook<br>Design 1 Touchdown Point                                        |
| Attach To         | Touchdown Point ▼<br>Chute top<br>Laser detection Point<br>Touchdown Point<br>Crane Hook<br>Design 1 Touchdown Point<br>Design 2 Touchdown Point            |
| Attach To         | Touchdown Point        Chute top     Laser detection Point       Touchdown Point     Crane Hook       Design 1 Touchdown Point     Design 2 Touchdown Point |

Figure 3-21 Position marker layer

#### 3.4.1.3 Other layers

The vessel and quadrant (when available) shape is added to the view from the Dredge construction layer. The shapes are selected in the cable lay device properties. (See page 4.)

The quadrant position is updated in the view.

Like any other plan view in Teledyne PDS additional layers such as DXF, grid model, S-57 Chart layers etc. may be added to the view.

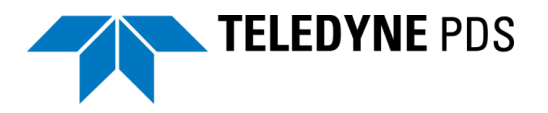

# 3.5 Pipe/Cable Profile – Cable Catenary Profile View 3D V2

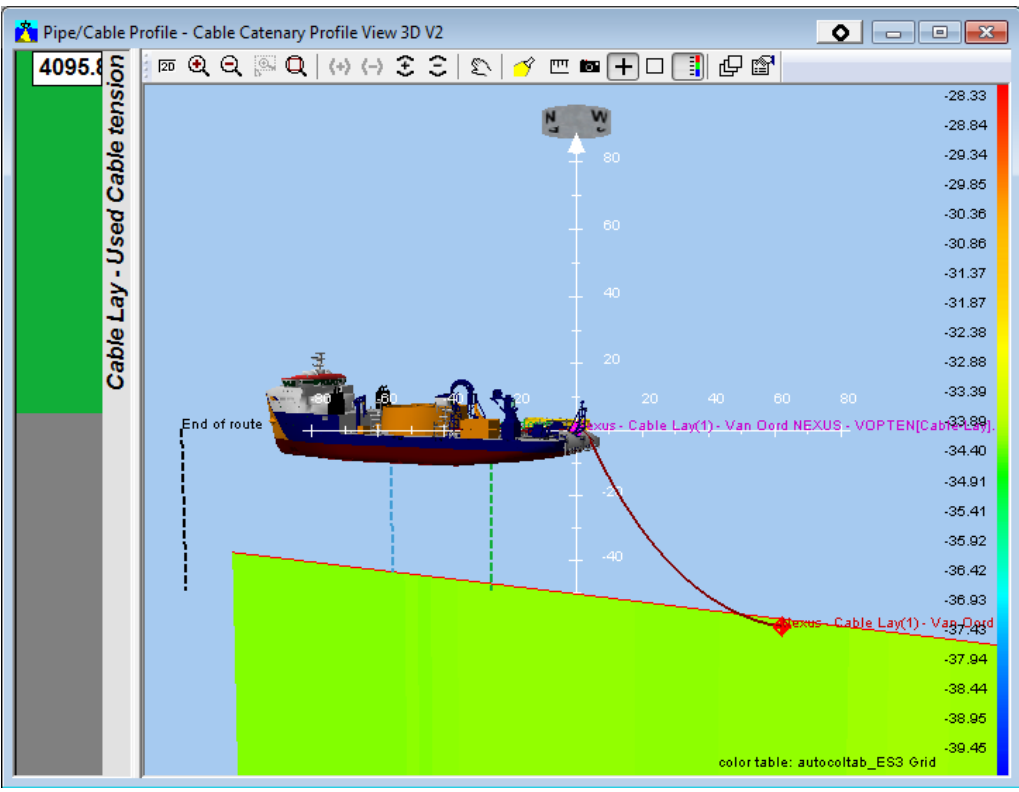

Figure 3-22 3D view – Realtime Design Profile

The Pipe/Cable Profile – Cable Catenary Profile View 3D (V2) is a view which can switch into 2D or 3D mode and can show the catenary with: See Figure 3-24.

- Markers on the:
  - Chute top [a]
  - Touch down point [b]
  - Laser detection point
  - Crane hook
  - Design touch down point

Markers are added by adding a position marker layer. Select in the position marker layer the correct cable lay device as position source and attach it to the required position.

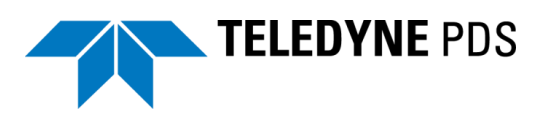

| ame             | Value                                                                                                    |
|-----------------|----------------------------------------------------------------------------------------------------|
| Position Source | Cable Lay Nexus                                                                                                    |
| Attach To       | Touchdown Point                                                                                                    |
| Symbol Code     | Marker                                                                                                    |
| Trace Color     | Red:255, Green:0, Blue:0                                                                                                    |
| Line Width      | 2                                                                                                    |
| - Font Name     | Arial                                                                                                    |
| Font Size       | 10                                                                                                    |
|                 |                                                                                                    |
|                 |                                                                                                    |
| ttach To        | Touchdown Point 💌                                                                                                    |
| ttach To        | Touchdown Point                                                                                                    |
| tach To         | Touchdown Point<br>Chute top<br>Laser detection Point                                                                                                    |
| ttach To        | Touchdown Point<br>Chute top<br>Laser detection Point<br>Touchdown Point<br>Crane Hook                                                                                       |
| tach To         | Touchdown Point<br>Chute top<br>Laser detection Point<br>Touchdown Point<br>Crane Hook<br>Design 1 Touchdown Point                                                           |
| tach To         | Touchdown Point         Chute top         Laser detection Point         Touchdown Point         Crane Hook         Design 1 Touchdown Point         Design 2 Touchdown Point |
| tach To         | Touchdown Point         Chute top         Laser detection Point         Touchdown Point         Crane Hook         Design 1 Touchdown Point         Design 2 Touchdown Point |

Figure 3-23 Position marker layer properties

- Markers as vertical line. See Figure 3-24.
  - End of route
  - Cut off [c]
  - Lay down point [d]

The properties of these markers are defined in the catenary layer.

• Layers. See Figure 3-24.

Layers may add to the view such as:

- A marker layer, with markers generated from an external device as a coda echoscope. The echoscope marker layer will have a historical length control to avoid a clustering of markers in the View.
- Active grid model layer, shows the grid model. [e]
- 3D construction layer, shows the vessel.
- Up/down indicator [g]. See Figure 3-24.

The user can add an up/down indicator to indicate a value or a difference between two computations or data.

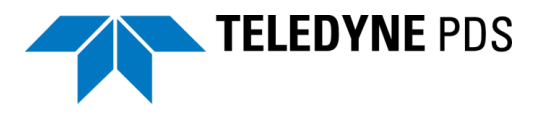

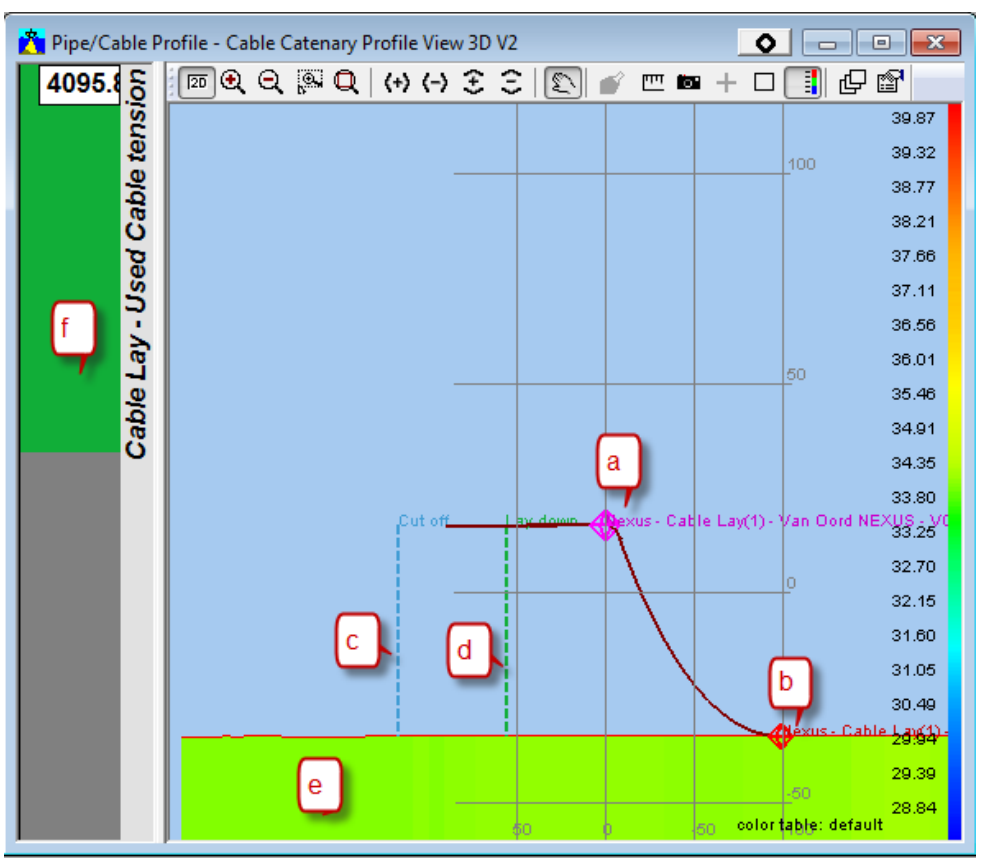

Figure 3-24 Cable Catenary Profile View 3D (in 2D mode and without vessel shape)

The 3D View – Realtime Design Profile includes the following tool bar.

| (D) Q 🔍 | Q (+) (-) | 33 | 5 💣 🖭 | <b>i</b> + | ㅁ 📑 문 😭 |
|---------|-----------|----|-------|------------|---------|
|---------|-----------|----|-------|------------|---------|

Figure 3-25 Tool bar

The following table summarizes the functions of the tool bar.

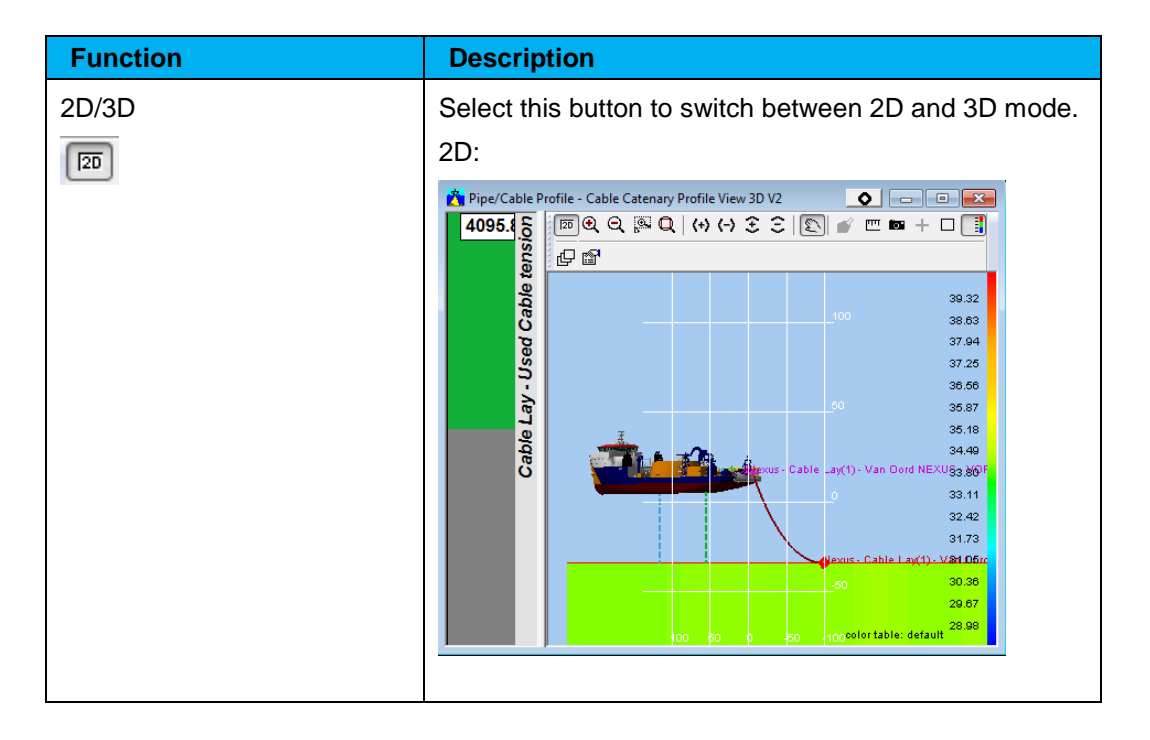

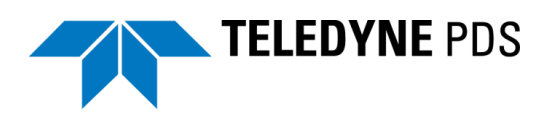

| Function                   | Description                                                                                                    |
|----------------------------|----------------------------------------------------------------------------------------------------|
|                            | 3D:<br><b>View 3D V2 View 3D V2 View 3D V2</b> |
| Zoom<br>e e                | Zoom in, zoom out, zoom window and zoom extents.<br>Alternatively use the mouse wheel to zoom in or out.                                                                                                    |
| Horizontal / Vertical Zoom | Select these buttons to zoom in/out vertical or horizontal.                                                                                                    |
| Pan                        | This button toggles the pan option on/off. When pan is active the pointer changes into the pan symbol. Hold the left mouse button to move through the data.                                                                                                    |
| Show spotlight             | Select this button to open an illumination angle box in upper left corner. Move the yellow dot to change the light source illumination angle.                                                                                                    |

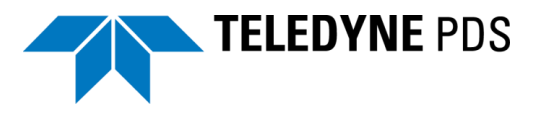

| Function             | Description                                                                                                    |  |  |  |
|----------------------|----------------------------------------------------------------------------------------------------|--|--|--|
| Measure              | Measure a distance by clicking on one location and<br>move the cursor to another location in the view. A<br>display appears with Distance, Bearing and<br>Elevation.                                                                                                    |  |  |  |
|                      | Measure                                                                                                    |  |  |  |
|                      | From:         To:           X/Y         551546.04         551545.21         Distance         2.20 m           2041831.65         2041832.91         Bearing:         326.64°           Altitude:         -699.95 m         -701.57 m         Elevation:         -47.34° |  |  |  |
|                      | Click Distance to change the distance units.<br>Right click in the view to deactivate the measurement<br>function.                                                                                                    |  |  |  |
| Save Snapshot        | Select this button to take a snapshot of the View. A file selection dialog opens to define the file name and location.                                                                                                    |  |  |  |
| Grid Axis layer<br>+ | Select this button to show the coordinate axis                                                                                                    |  |  |  |
| Create Sonar Target  | Select this button to create a sonar target. This is not applicable for the cable lay application.                                                                                                    |  |  |  |
| Show Color table     | Show the color table of the grid model in the right side of the view.                                                                                                    |  |  |  |
| Layer Control<br>문   | Select this button to open the layer control dialog box.                                                                                                    |  |  |  |
| Properties           | Select this button to open the layer properties dialog box.                                                                                                    |  |  |  |

## 3.6 Pipe/Cable Profile – Cable Catenary Profile View V2

See Figure 3-26. The Pipe/Cable Profile – Cable Catenary Profile view (V2) is a 2D view and show the catenary with:

- Markers indicating:
  - Tension point [a]
  - Laser detection point [b]
  - Touchdown point [c]

These markers are defined in the same layers as in the markers of the plan view dredge/construction operation. See page 40.

- Vertical markers
  - Lay down
  - Cut off [e]
  - End of route [f]

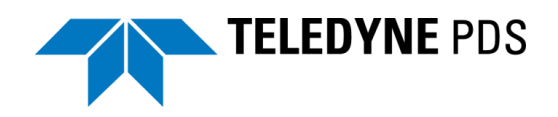

These markers are defined in the same layers as in the markers of the plan view dredge/construction operation. See page 40.

- Layers:
  - A marker layer, with markers generated from an external device as a coda echoscope. The echoscope marker layer will have a historical length control to avoid a clustering of markers in the View.
  - Echosounder track layer, for tracking of echosounder data.
  - Position Marker layer, to show any available position as a mark. (E.g. the design touchdown point). These are defined on the same way as in the 3D view – Realtime design. See page 42.

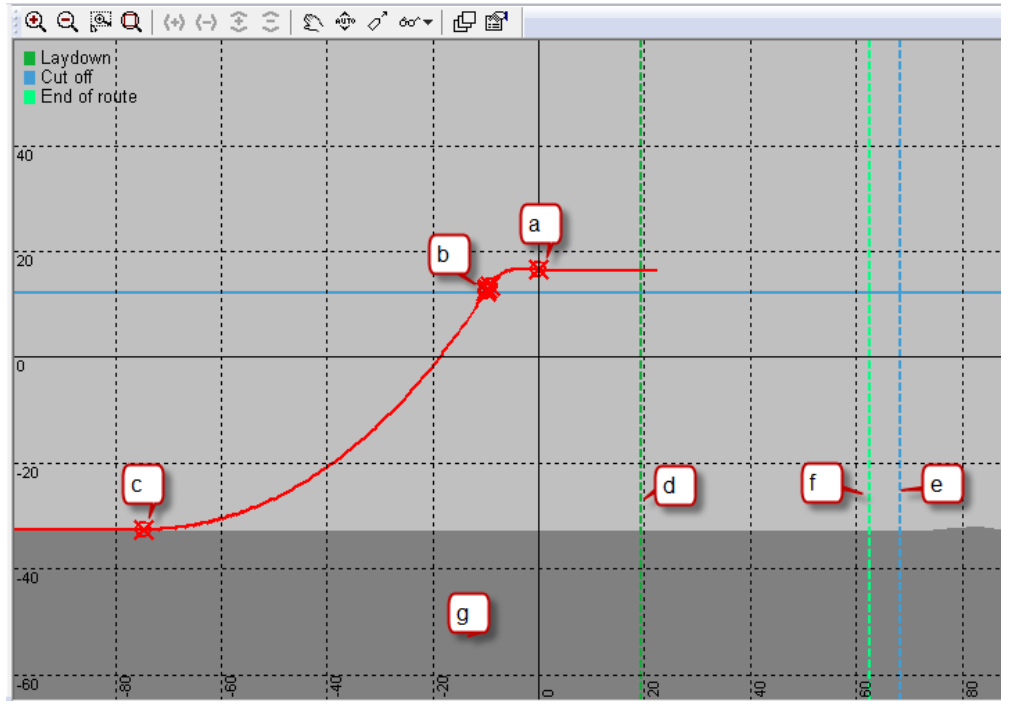

Active grid model layer, shows the grid model. [g]

Figure 3-26 Markers in catenary view

Other layers may be added to the view by the layer control.

The pipe/cable profile - cable catenary profile view includes the following toolbar:

| QQ Q Q (↔ (→ 3 3   \$ @ 0' ↔ + [] | r |
|-----------------------------------|---|
|-----------------------------------|---|

Figure 3-27 Tool bar

The following table summarizes the functions of the tool bar.

| Function                   | Description                                                 |  |  |
|----------------------------|-------------------------------------------------------------|--|--|
| Zoom                       | Zoom in, zoom out, zoom window and zoom extents.            |  |  |
|                            | Alternatively use the mouse wheel to zoom in or out.        |  |  |
| Horizontal / Vertical Zoom | Select these buttons to zoom in/out vertical or horizontal. |  |  |

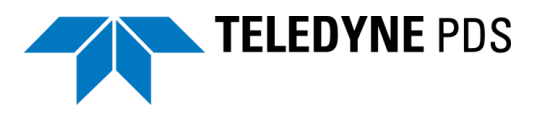

| Function              | Description                                                                                                    |
|-----------------------|----------------------------------------------------------------------------------------------------|
| <+> (-> € €           | These functions are only available if the scale mode property of the profile view is set on Fixed Vertically or on Scale Freely.                                     |
| Pan                   | This button toggles the pan option on/off.<br>When pan is active the pointer changes<br>into the pan symbol. Hold the left mouse<br>button to move through the data. |
| Vertical auto Ranging | A vertical zoom extent is active.                                                                                                    |
| Follow vessel         | When selected the vessel will be always<br>in the center of the Plan view. If not<br>clicked the vessel                                                              |
| Number of markers     | Select this button to set the number of markers.                                                                                                    |
| Layer Control         | Select this button to open the Layer control dialog box.                                                                                                    |
| Properties            | Select this button to open the layer properties dialog box.                                                                                                    |

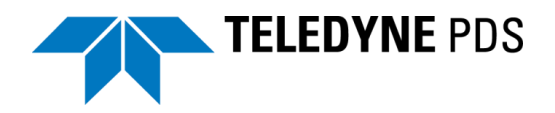

## 3.8 3D View – Online Dredge/Construction

This view shows the cable lay process in 3D. The view is helpful during the cable overboarding operation.

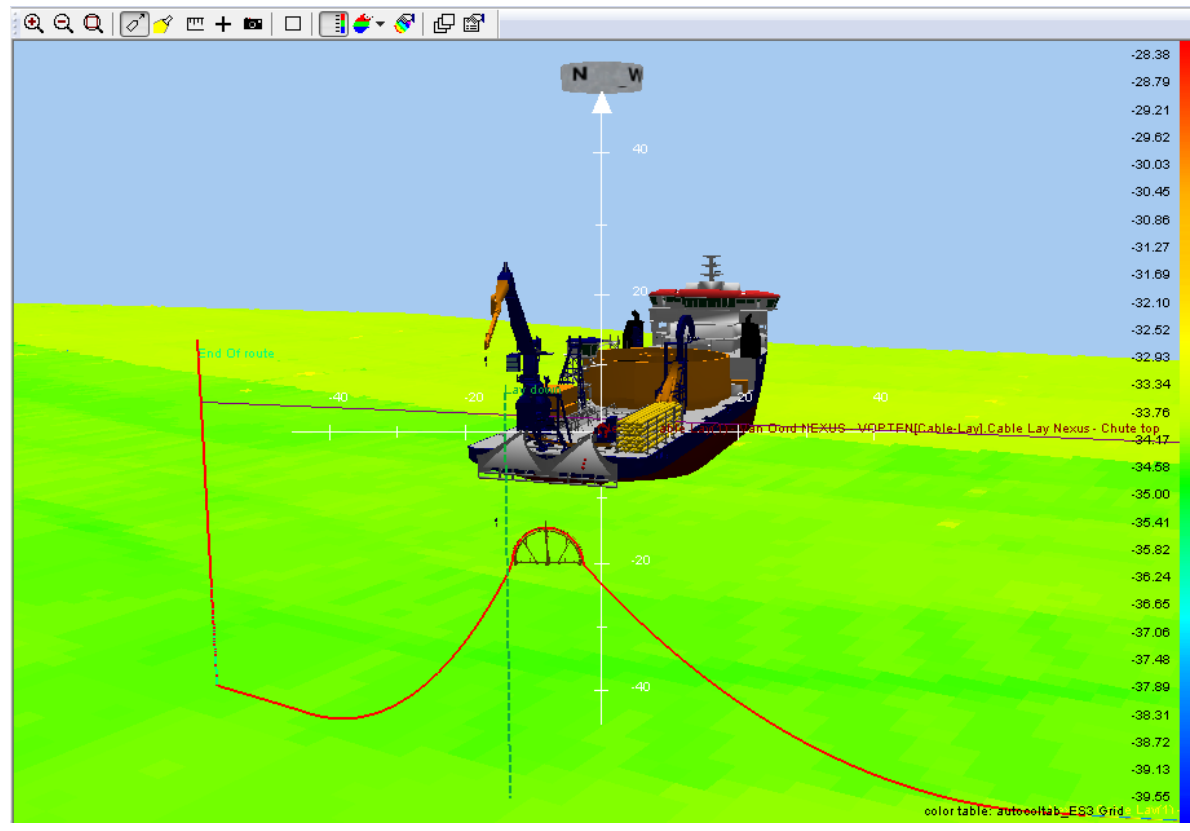

Figure 3-28 3D view online Dredge/Construction

The 3D view online Dredge/Construction includes the following toolbar.

| <b>QQ</b>   | 🖉 🍼 📼 -  | - 📾 🛛 | □   📑 🗳 🕶 | 🔗 🗗 😭 |
|-------------|----------|-------|-----------|-------|
| Figure 3-29 | Tool bar |       |           |       |

The following table summarizes the tool bar functions.

| Function            | Description                                                                                       |
|---------------------|---------------------------------------------------------------------------------------------------|
| Zoom<br>କ୍ର୍ପ୍      | Zoom in, zoom out and zoom extents.<br>Alternatively use the mouse wheel to zoom in or out.       |
| Follow vessel<br>⊘* | When selected the vessel will always be in the center of the Plan view. If not clicked the vessel |

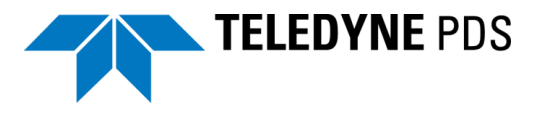

| Function                 | Description                                                                                                    |  |  |  |  |  |  |  |
|--------------------------|----------------------------------------------------------------------------------------------------|--|--|--|--|--|--|--|
| Show spotlight           | Select this button to open a source illumination window at the upper<br>left corner. Move the yellow dot to change the light source<br>illumination angle.                                                                                                    |  |  |  |  |  |  |  |
| Measure                  | Measure a distance by clicking on one location and move the cursor to another location in the view. A display appears with Distance, Bearing and Elevation.           Measure         Image: To:         Image: To: |  |  |  |  |  |  |  |
| Grid Axis layer<br>+     | Select this button to show the coordinate axis.                                                                                                    |  |  |  |  |  |  |  |
| Save<br>Snapshot         | Select this button to take a snapshot of the View. A file selection dialog opens to define the file name and location.                                                                                                    |  |  |  |  |  |  |  |
| Create Sonar<br>Target   | Select this button to create a sonar target. This is not applicable for the cable lay application.                                                                                                    |  |  |  |  |  |  |  |
| Show Color<br>table      | Show the color table of the grid model in the right side of the view.                                                                                                    |  |  |  |  |  |  |  |
| Grid Model<br>Color Mode | Different grid model color modes could be displayed. This is not applicable for the cable lay application.                                                                                                    |  |  |  |  |  |  |  |
| Coverage<br>settings     | Settings of the grid model. This is not applicable for the cable lay operation.                                                                                                    |  |  |  |  |  |  |  |
| Layer Control            | Select this button to open the Layer control dialog box.                                                                                                    |  |  |  |  |  |  |  |
| Properties               | Select this button to open the layer properties dialog box.                                                                                                    |  |  |  |  |  |  |  |

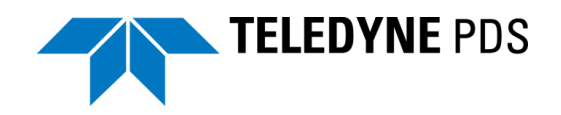

The view shows:

- Markers
- Vertical Markers
- Routes
- Vessel, quadrant and quadrant handler in 3D. These components positions are visualized. This means when for example the quadrant is lowered it will be displayed.

To add one of above items or change the properties, the same layers are used as in the 3D view Realtime design profile.

## 3.9 Pipe/Cable Profile – Laser Cable Detection View

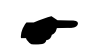

This view is only applicable when for the cable angle departure angle measurement a Laser scan device is used.

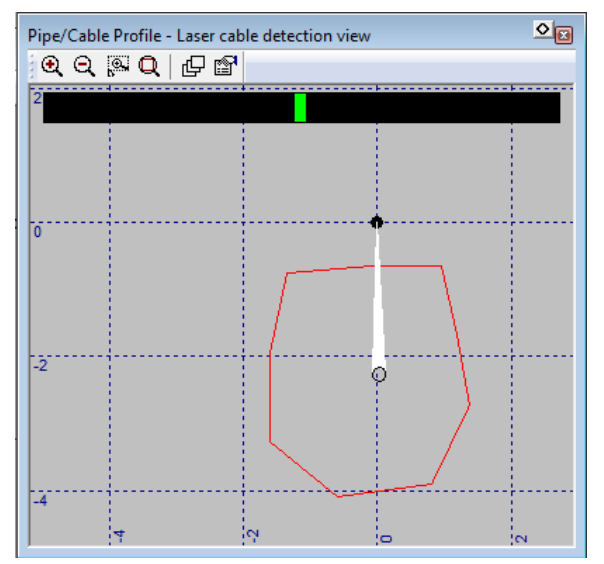

Figure 3-30 Pipe/Cable Profile – Laser Cable Detection View

The Pipe/Cable Profile – Laser Cable Detection View is a QC view for the laser scan cable detection. The view displays how good the laser scan detects the cable in the cable chute.

The black bar on top of the view shows the valid cable detection beams as a green area.

The red box is a polygon mask shape as selected in the laser scan control view. Laser scan data outside the polygon mask shape will be removed for a better detection of the cable.

Right-click in the view for a context menu and select 'Draw Polygon' to draw a (new) polygon.

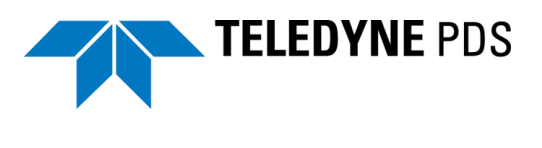

| $\checkmark$ | Show Toolbar                         |
|--------------|--------------------------------------|
|              | Zoom In                              |
|              | Zoom Out                             |
|              | Zoom Window                          |
|              | Zoom Extents                         |
|              |                                      |
|              | Redraw                               |
| ſ            | Redraw<br>Draw Polygon               |
| ļ            | Redraw<br>Draw Polygon<br>Properties |

Figure 3-31 Context menu - 'Draw Polygon'

| Pipe/Cabl | le Profile · | Laser cable | e detection vie | w   |     |
|-----------|--------------|-------------|-----------------|-----|-----|
| QQ        | <u>م</u>     | @፼          |                 |     |     |
|           |              |             |                 |     |     |
|           |              |             |                 |     |     |
| -1.8      |              |             |                 |     |     |
|           |              |             |                 |     |     |
|           |              |             |                 |     |     |
| -2.0      |              |             |                 |     |     |
|           |              |             |                 |     |     |
|           |              |             |                 |     |     |
| -2.2      |              |             |                 |     |     |
|           |              |             |                 |     |     |
| -2.4      |              |             | <u> </u>        |     |     |
|           |              |             |                 |     |     |
|           |              |             |                 |     |     |
| -2.6      |              |             |                 |     |     |
|           | -0.2         | 0.0         | 0.2             | 0.4 | 0.6 |

Figure 3-32 Example of a laser cable detection view with a defined polygon.

The lavender blue dots are the rejected detection points.

## 3.10Laser Scan Control View

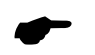

## This view is only applicable when for the cable angle departure angle measurement a Laser scan device is used.

This control view is added to the Acquisition with the menu option *Tools* > *Equipment Control.* Select in the dialog the Laser Scan device and close the dialog. The view is now added to the Acquisition and from now on will be act like all other views in the Acquisition.

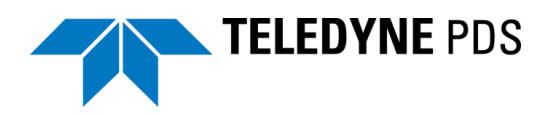

| l | .aser Scan(1) - Sick LMS1> | ∝ Cable Lay | [laser-scan] - cable lay |
|---|----------------------------|-------------|--------------------------|
|   | Cable diameter             | 0.2         | m                        |
|   | Filter settings            |             |                          |
|   | Minimum range              | 0.2         | m                        |
|   | Maximum range              | 5           | m                        |
|   | Previous pos. margin       | 0.1         | m                        |
|   | Mask shape obstacle        |             | •                        |
|   | Filter level               | 0.0         |                          |
|   | •                          |             | ►                        |
|   | 1.0                        |             | 10.0                     |
|   |                            | Ap          | ply                      |

Figure 3-33 Laser scan Control View

In this view the properties of the Cable Detection Beamfilter Computation are set. The following table summarizes the functions of the laser scan control view.

| Function                                                                                                    | Description                                                                                                    |
|----------------------------------------------------------------------------------------------------|----------------------------------------------------------------------------------------------------|
| Cable diameter 0.3 m                                                                                                   | Specify the diameter of the cable.                                                                                                    |
| Filter settings<br>Filter settings<br>Minimum range<br>Maximum range<br>Previous pos. margin<br>Mask shape<br>Polygon1 | <ul> <li><i>Minimum range</i> <ul> <li><i>Minimum range</i> <li>The minimum range on which the cable             must be detected.</li> <li><i>Maximum range</i>             the maximum range on which the cable             must be detected.</li> <li><i>Previous pos margin</i></li> </li></ul> </li> </ul> |
| Filter level 1.0                                                                                                    | The maximum allowed margin in cable<br>position between two updates. This<br>value must be fine-tuned when the laser<br>scan is mounted and detects the cable.                                                                                                    |
|                                                                                                    | <ul> <li>Mask shape<br/>Select from the drop down list a polygon.<br/>Only detections within the polygon are<br/>used. A polygon can be drawn in the<br/>Pipe/Cable Profile – Laser Cable<br/>Detection View. See page 51.</li> </ul>                                                                           |
|                                                                                                    | • <i>Filter Level</i><br>The amount of filtering done on the cable<br>detection. A lower value makes the<br>detection more sensitive for changes.                                                                                                    |
| Apply                                                                                                    | Select 'Apply' to validate changes.                                                                                                    |
| Apply                                                                                                    |                                                                                                    |

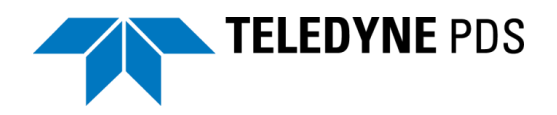

## 4 Operate

## **4.1 Introduction**

This chapter briefly describes some considerations and procedures when using the Teledyne PDS cable lay application.

Four operate modes are distinguished for the cable lay process and need to follow in a sequential base:

- 1 Loading; loading the cable in the cable tank.
- 2 Pull out; cable pull out to a monopole, HDD pipe or beach with floaters.
- 3 Laying; cable laying.
- 4 Overboarding; Placing the cable overboard.

These operate modes are selected in the cable lay control view.

A cable lay vessel is possibly equipped with a quadrant. The quadrant is used as a cable buffer and for the cable loading and/or cable overboarding.

Before a cable lay is done the cable and other parameters must be defined.

## 4.2 Step 1 Define cable parameters

Refer to Parameters on page 22.

Define:

- Cable parameters.
- Bottom source.
- Horizontal current source.

## 4.3 Step 2 Loading

Refer to Loading on page 27.

- Select the 'Loading' tab from the cable lay control view.
- Define the (on shore) cable storage top coordinates and the storage shute or sheave diameter.
- Set the cable length to zero in the cable length box.
- Set from the sensors and deck route tab the payout to zero. See page 24.
- Select the 'Use quadrant' checkbox when a quadrant is used for the cable loading. The catenary is displayed accordingly. The height of the catenary is measured by the crane hook. (Quadrant is hoisted by the crane.)

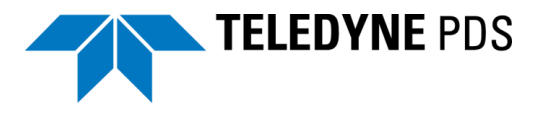

- Select the operate mode 'Loading'.
- Select 'Set length of sensor' when the cable is loaded in the cable tank. The cable length as measured by the cable machine is loaded and indicated in the cable length box. Alternatively the cable length can be entered manually in the cable length box.

The catenary during the loading process is displayed in the Pipe/Cable profile – Cable Catenary profile view and the 3D view Realtime design. (See page 42 and page 46)

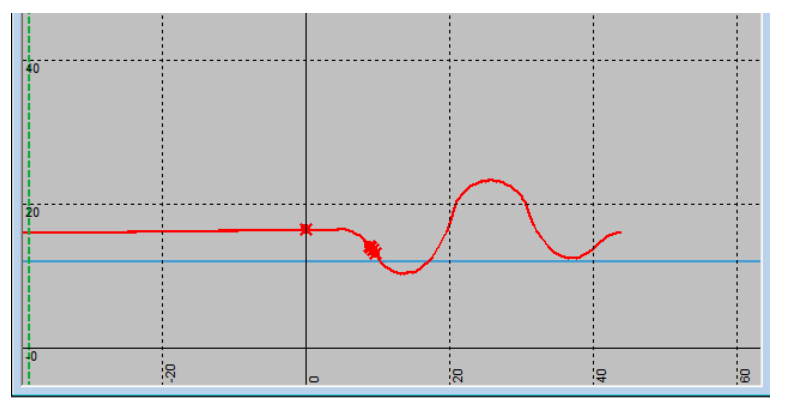

Figure 4-1 Catenary during loading.

• The relevant loading parameters are showed in the cable catenary numerics view.

| Cable payout             | -778.00                | m      | Cable left                       | 778.00     | m    |
|--------------------------|------------------------|--------|----------------------------------|------------|------|
| Cable marker             | -778.00                | $\sim$ | Route left                       | 1160.28    | m    |
| Tension source           | Manual CDA             |        | Cable cutoff                     | 1098.17    | m    |
| Used Cable tension       | 503.95                 | kgf    | Cable cutoff marker              | 434.82     |      |
| Cable speed              | -4799.99               | cm/m   | Sel. Chute top Speed(calculated) | 0.00       | cm/m |
| Laser detection X[0]     | 689333.08              | m      | Sel. tension point X             | 689341.70  | m    |
| Laser detection Y[0]     | 5991099.81             | m      | Sel. tension point Y             | 5991102.04 | m    |
| Laser detection KP       | 3: -0.03; -0.04; -0.04 |        | Sel. tension point KP            | -0.026     |      |
| Laser detection Offtrack | 3: -6.10; -6.09; -6.09 | m      | Sel. tension point Offtrack      | -6.04      | m    |
| Cable Hdg                | 78.85                  | 0      | Sel. Chute top CMG               | 0.00       | 0    |

Figure 4-2 Numerics during loading

## 4.4 Step 3 Pull Out

Refer to Pull Out on page 28.

- Set from the sensors and deck route tab the payout to zero. See page 24.
- Open the sensor and deck route tab. Change the *quadrant winch length correction*, to set or correct the quadrant position on deck.
- Open the pull out tab. Select Monopole, HDD pipe or beach floating.
- Select for a monopole the coordinates and for the HDD pipe and Beach floating the route. This route can possibly reverse. A KP may select to pull out the cable.
- Set the extra pull in length.
- Select the operate mode 'Pull out'.

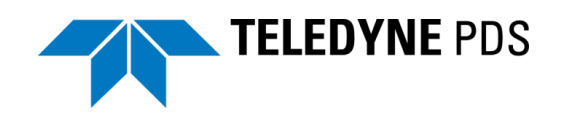

• In the views the catenary and centerline to the monopole or HDD pipe/ beach floating route is black colored.

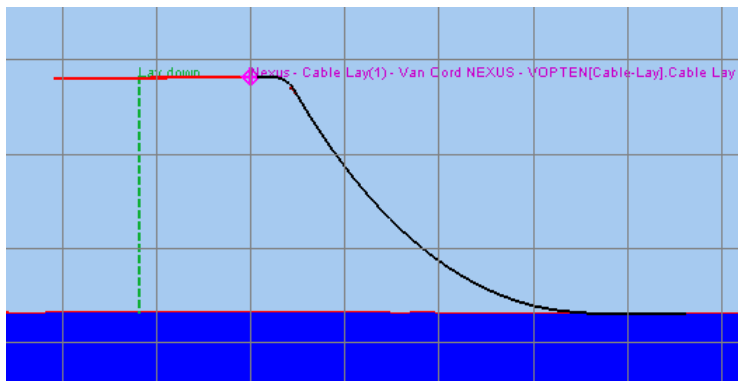

Figure 4-3 Route and centerline black colored.

• When the pull out starts the cable position is updated in the views. The black line will become red colored on the cable position.

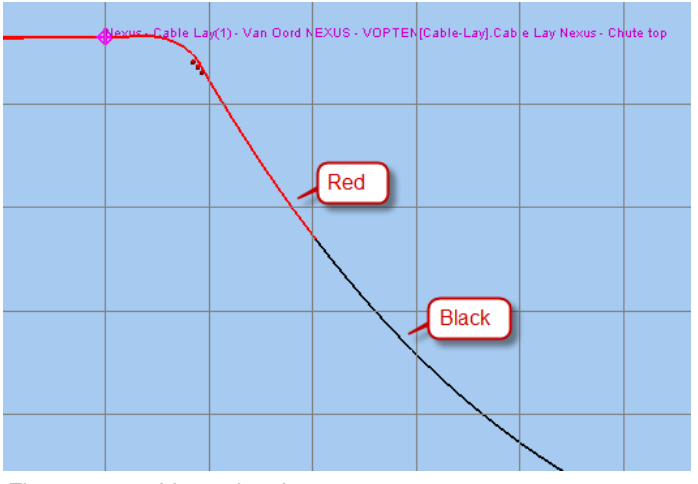

Figure 4-4 Line color changes

• The relevant pull out data is displayed in the cable catenary numerics view.

| Cable laid             |            | m | Catenary                   | 95.47   | m | Cable payout             | 62.61               | -193   |
|------------------------|------------|---|----------------------------|---------|---|--------------------------|---------------------|--------|
| Length to pull         | 152.47     | > | Layback                    | 64.00   | m | Cable marker             | 62.61               | $\sim$ |
|                        |            |   | Current offset             | 0.00    | m | Tension source           | Manual CDA          |        |
| Cable Touchdown Radius |            | m | Cable Departure Angle      |         | 0 | Used Cable tension       | 3995.66             | kgf    |
| Cable loss             | -152.66    | m | Cable slack                | -100.00 |   | Cable speed              | 0.00                | cm/m   |
| Touchdown X            | 689393.43  | m | Distance to cable crossing | 1980.20 | m | Laser detection X[0]     | 689445.54           | m      |
| Touchdown Y            | 5991084.53 | m |                            |         |   | Laser detection Y[0]     | 5991120.44          | m      |
| Touchdown KP           | 0.020      |   |                            |         |   | Laser detection KP       | 3: 0.08; 0.08; 0.08 |        |
| Touchdown Offtrack     | 24.21      | m |                            |         |   | Laser detection Offtrack | 3: 2.94; 2.96; 2.97 | m      |
| Touchdown CMG          |            | 0 |                            |         |   | Cable Hdg                | 56.52               | 0      |

Figure 4-5 Catenary numerics view pull out data

• The extra pull in length is drawn in the views as a vertical line.

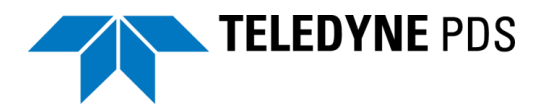

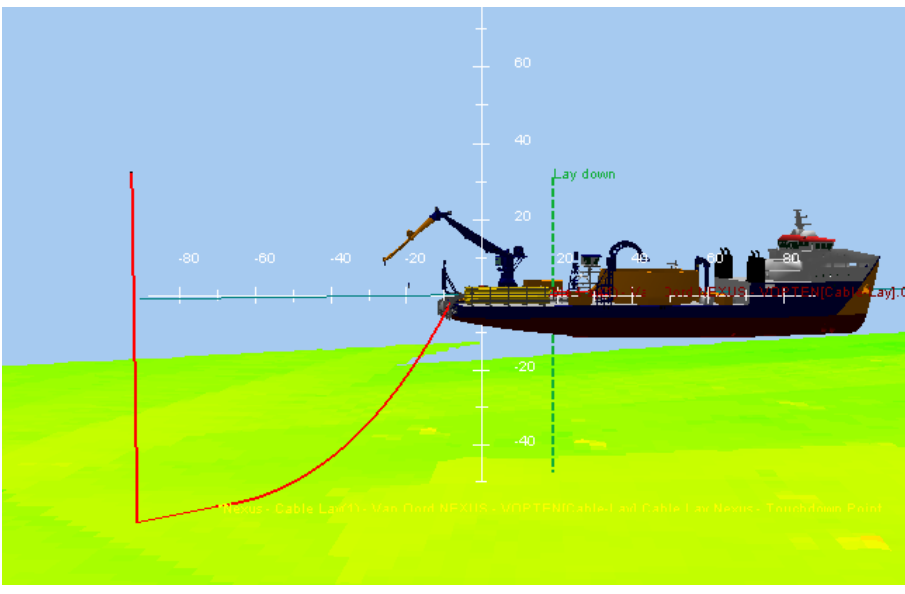

Figure 4-6 Extra pull in length

## 4.5 Step 4 Laying

Refer to Laying on page 31.

- Open the *Laying* tab. Select the cable route file. The route may reverse. A designed chute route can select in the vessel chute route drop down list.
- Select the Laying operate mode.
- Start Route logging.
- Use the Plan view –Dredge/construction Operation for navigation. The cable route and the lay barge route are showed. The chute must follow the lay barge route in order to lay the cable at the cable route. Different points such as the touch down point are shown by markers when defined in the associated layers.

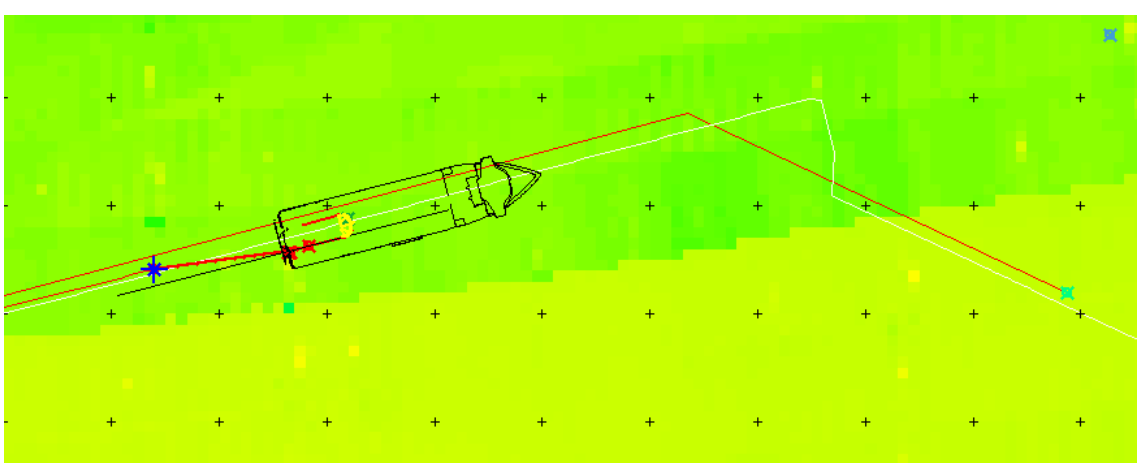

Figure 4-7 Plan view

- The relevant cable lay data is shown in the catenary numerics view.
- The catenary is shown in the 3D view real time design, cable catenary profile and 3D view- online Dredge/Construction.

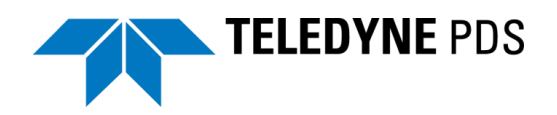

• Select the 'Fix and use last valid KP' checkbox when the vessel must maneuver from the route for the extra length sailing pattern.

## 4.5.1 Chute Table

A chute table is used to optimize the touchdown accuracy. The cable computation will make the theoretical and differentia cable payout data available in the data block for further use. The KP range of the vessel route and the chute table need to overlap. The KP values don't need to coincide with each other.

With O-diff the cable payout as defined in the chute table is corrected. The payout correction can also adjust manually by the user in the adjacent box.

| X     →     Chute.csv - Microsoft Excel                                        |                                         |          |         |                 |           |                |              |           |         |           |          |         |             |         |         |   |
|--------------------------------------------------------------------------------|-----------------------------------------|----------|---------|-----------------|-----------|----------------|--------------|-----------|---------|-----------|----------|---------|-------------|---------|---------|---|
| File Home Insert Page Layout Formulas Data Review View Add-Ins                 |                                         |          |         |                 |           |                |              |           |         |           |          |         |             |         |         |   |
| E.                                                                             | Cut                                     | y •      | Calibri | - 11            | · A A     | · = =          | <b>_</b> »,- | a wr      | ap Text | Genera    | <br>     | - Con   | ditional Fo | Mat N   | Iormal  | כ |
| Format Painter B Z U ▼ H ▼ 2 A ▼ E = = # F F Ma Merge & Center ▼ \$ ▼ % , 7.66 |                                         |          |         |                 | Forn      | natting + as T | able *       | leutrai   |         |           |          |         |             |         |         |   |
|                                                                                | Clipboard 😰 Font 😰 Alignment 😨 Number 😨 |          |         |                 |           |                |              |           | Sty     |           |          |         |             |         |         |   |
|                                                                                | A1                                      |          | ( )     | <i>f</i> ∗ Chut | e_Easting |                |              |           |         |           |          |         |             |         |         | _ |
|                                                                                | А                                       | В        | С       | D               | E         | F              | G            | Н         | 1.1     | J         | K        | L       | Μ           | N       | 0       |   |
| 1                                                                              | Chute_Ea                                | Chute_No | Chute_Z | Chute_Kp        | Vessel_H  | e Pay_out      | Pay_Out_     | Departure | Tension | TDP_Easti | TDP_Nort | TDP_Z   | TDP_Kp      | Cable_H | leading |   |
| 2                                                                              | [m]                                     | [m]      | [m LAT] | [m]             | [deg]     | [m]            |              | [deg]     | [N]     | [m]       | [m]      | [m LAT] | [m]         | [deg]   |         |   |
| 3                                                                              | 581331                                  | 5808380  | 7.97    | 0               |           | 52.7           | 1            | 19        |         | 581331    | 5808380  | -19.6   |             |         |         |   |
| 4                                                                              | 581306.8                                | 5808394  | 7.97    | 24.9            |           | 80.6           | 1            | . 19      |         | 581328.4  | 5808382  | -19.6   | 3           |         |         |   |
| 5                                                                              | 581304.7                                | 5808395  | 7.97    | 27.3            |           | 82.9           | 0.96         | 19        |         | 581326.4  | 5808383  | -19.7   | 5.3         |         |         |   |
| 6                                                                              | 581302.6                                | 5808396  | 7.97    | 29.8            |           | 85.3           | 0.96         | 19        |         | 581324.4  | 5808384  | -19.8   | 7.7         |         |         |   |
| 7                                                                              | 581300.6                                | 5808398  | 7.97    | 32.2            |           | 87.6           | 0.96         | 19        |         | 581322.4  | 5808385  | -19.9   | 10          |         |         |   |
| 8                                                                              | 581298.5                                | 5808399  | 7.97    | 34.6            |           | 89.9           | 0.96         | 19        |         | 581320.3  | 5808386  | -20     | 12.3        |         |         |   |
| 9                                                                              | 581296.4                                | 5808400  | 7.97    | 37              |           | 92.3           | 0.96         | 19        |         | 581318.3  | 5808387  | -20.2   | 14.7        |         |         |   |
| 10                                                                             | 581294.3                                | 5808401  | 7.97    | 39.5            |           | 94.6           | 0.96         | 19        |         | 581316.3  | 5808389  | -20.3   | 17          |         |         |   |
| 11                                                                             | 581292.2                                | 5808403  | 7.97    | 41.9            |           | 96.9           | 0.96         | 19        |         | 581314.3  | 5808390  | -20.4   | 19.3        |         |         |   |
| 12                                                                             | 581290.1                                | 5808404  | 7.97    | 44.3            |           | 99.2           | 0.96         | 19        |         | 581312.3  | 5808391  | -20.5   | 21.6        |         |         |   |
| 13                                                                             | 581288                                  | 5808405  | 7.97    | 46.7            |           | 101.6          | 0.96         | 19        |         | 581310.3  | 5808392  | -20.6   | 24          |         |         |   |
| 14                                                                             | 581285.8                                | 5808406  | 7.97    | 49.2            |           | 104.1          | 1            | 19        |         | 581308.1  | 5808393  | -20.6   | 26.5        |         |         |   |
| 15                                                                             | 581283.6                                | 5808407  | 7.97    | 51.7            |           | 106.6          | 1            | 19        |         | 581305.9  | 5808395  | -20.6   | 29          |         |         |   |
| 16                                                                             | 581281.3                                | 5808408  | 7.97    | 54.2            |           | 109            | 1            | . 19      |         | 581303.8  | 5808396  | -20.6   | 31.4        |         |         |   |
| 17                                                                             | 581279.1                                | 5808410  | 7.97    | 56.7            |           | 111.5          | 1            | . 19      |         | 581301.6  | 5808397  | -20.6   | 33.9        |         |         |   |
| 18                                                                             | 581276.9                                | 5808411  | 7.97    | 59.2            |           | 114            | 1            | 19        |         | 581299.4  | 5808398  | -20.6   | 36.4        |         |         |   |
| 19                                                                             | 581274.7                                | 5808412  | 7.97    | 61.7            |           | 116.5          | 1            | . 19      |         | 581297.2  | 5808399  | -20.6   | 38.9        |         |         |   |
| 20                                                                             | 581272.4                                | 5808413  | 7.97    | 64.2            |           | 119            | 1            | 19        |         | 581295.1  | 5808401  | -20.6   | 41.4        |         |         |   |

Figure 4-8 Example of chute table

The design data is available by the raw data view.

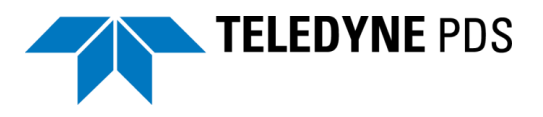

| V | Reverse route                 | No                           | -    |  |  |  |  |  |
|---|-------------------------------|------------------------------|------|--|--|--|--|--|
| ¥ | Distance to cable crossing    | 2000.00                      |      |  |  |  |  |  |
| V | Cable Departure Angle Laser   | 42.43                        |      |  |  |  |  |  |
| V | Chute top X                   | 2: 689341.66; 689351.74      | m    |  |  |  |  |  |
| V | Chute top Y                   | 2: 5991047.56; 5991050.11    | m    |  |  |  |  |  |
| V | Chute top Z 🚖 0               | 2: 16.25; 16.25              | m    |  |  |  |  |  |
| V | Chute top Speed 🚑 0           | 2: -1505.82; -1505.82        | cm/m |  |  |  |  |  |
| V | Chute top EMG 🔄 0             | 2: <del>167</del> 23; 167.23 | •    |  |  |  |  |  |
| ¥ | Design Vessel Heading         | 0.00                         | cm/m |  |  |  |  |  |
| V | Design Cable payout           | 56.73                        | m    |  |  |  |  |  |
| V | Design Cable payout Corrected | 56.73                        | m    |  |  |  |  |  |
| V | Design Cable payout speed     | 1003348.15                   |      |  |  |  |  |  |
| V | Design Cable Departure Angle  | 0.00                         |      |  |  |  |  |  |
| ¥ | Design Cable Teansion         | 0.00                         |      |  |  |  |  |  |
| ¥ | Design Hook X                 | 0.00                         |      |  |  |  |  |  |
| ¥ | Design Hook Y                 | 0.00                         |      |  |  |  |  |  |
| X | Design Hook Z                 | 0.00                         |      |  |  |  |  |  |
| ¥ | Design Wire payout            | 0.00                         |      |  |  |  |  |  |
| ¥ | Design Wire Tension           | 0.00                         |      |  |  |  |  |  |
| × | Design Wire Angle             | 0.00                         |      |  |  |  |  |  |
| V | Design 1 Touchdown X          | 689347.71                    |      |  |  |  |  |  |
| V | Design 1 Touchdown Y          | 5991054.44                   |      |  |  |  |  |  |
| V | Design 1 Touchdown Z          | -19.60                       |      |  |  |  |  |  |
| V | Design 1 Touchdown KP         | 0.43                         |      |  |  |  |  |  |
| V | Design 1 Cable Hdg            | 0.00                         |      |  |  |  |  |  |

Figure 4-9 Design parameters retrieved from chute table.

## 4.6 Step 5 Overboarding

Refer to Overboarding on page 32.

- The vessel maneuvers in a cable cut position. The cut off marker is at the cable 0 reference point (normally the chute position). This is visualized in the views. The cable is cut off at the cut off device. (Cable cut deck length is defined in the cable lay device properties)
- Select from the overboarding tab the:
  - Crane, if the crane is used for overboarding the cable. See 4.6.1
  - Quadrant, if the quadrant is used for overboarding the cable. See 4.6.2.
- Select the operate mode: Overboarding.

#### 4.6.1 Crane

In this case the design parameters are no longer dependent of the top of the chute. Instead the position of the hook will be used for the cable route calculation

- The catenary / touchdown calculation is based on the crane hook Z and the cable protection radius as specified in the parameters tab
- All relevant data is available in the catenary numerics view.
- The catenary is displayed in the 3D view online dredge/construction, the 3D view – Realtime Design Profile and the pipe/cable profile – cable catenary profile view.
- Select from the overboarding tab the checkbox 'Drop cable and stop route logging'.

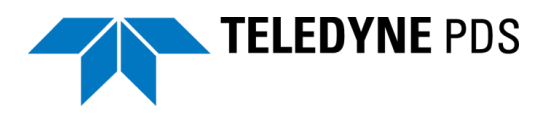

• The cable lay process is finished.

#### 4.6.1.1 Crane Table

A crane table is used to make the overboarding process more accurate if the crane is used. It provides designed crane hook position, touch down parameters along with other parameters. The crane table is a customer provided table.

| Image: Image: Image |           |          |         |                    |              |                                |                        |          |               |          |           |           |          |         |             |           |       |
|----------------------------------------------------------------------------------------------------|-----------|----------|---------|--------------------|--------------|--------------------------------|------------------------|----------|---------------|----------|-----------|-----------|----------|---------|-------------|-----------|-------|
| File Home Insert Page Layout Formulas Data Review View Add-Ins                                                                                                    |           |          |         |                    |              |                                |                        |          |               |          |           |           |          |         |             |           |       |
| Cut                                                                                                    |           |          | Calibri | Calibri • 11 • A A |              |                                | · ≡ ≡ ≫·· ≣i Wrap Text |          |               | Genera   | General - |           | Nor      |         | rmal Bad    |           |       |
| Paste                                                                                                    |           |          |         | •                  | 🔕 - <u>A</u> | 🛓 - 📰 🚍 🗐 🗊 🚰 Merge & Center - |                        |          | - <b>\$</b> - | \$ - % , |           |           | Table *  |         | Calculation |           |       |
| Clipboard 🛱 Font 🛱                                                                                                    |           |          |         |                    | Fa           | Alignment G Number G Style     |                        |          |               |          |           |           | Styles   |         |             |           |       |
| A1 • Crane_Easting                                                                                                    |           |          |         |                    |              |                                |                        |          |               |          |           |           |          |         |             |           |       |
|                                                                                                    | А         | В        | С       | D                  | E            | F                              | G                      | н        | I.            | J        | К         | L         | М        | N       | 0           | Р         | Q     |
| 1                                                                                                    | Crane_Eas | Crane_No | Crane_Z | Crane_Kp           | Hook_Eas     | Hook_Nor                       | Hook_Z                 | Wire_Pay | Wire_Ten      | Wire_Ang | Wire_Pay  | TDP_Easti | TDP_Nort | TDP_Z   | TDP_Kp      | Cable_Hea | iding |
| 2                                                                                                    | [m]       | [m]      | [m LAT] | [m]                | [m]          | [m]                            | [m LAT]                | [m]      | [N]           | [deg]    | []        | [m]       | [m]      | [m LAT] | [m]         | [deg]     |       |
| 3                                                                                                    | 580769.8  | 5808691  | 7.97    | 785.2              |              |                                |                        |          |               |          |           | 580787.6  | 5808672  | -20.6   | 685.7       |           |       |
| 4                                                                                                    | 580769.4  | 5808691  | 7.97    | 785.7              |              |                                |                        |          |               |          |           | 580787.3  | 5808672  | -20.6   | 686.1       |           |       |
| 5                                                                                                    | 580769    | 5808691  | 7.97    | 786.2              |              |                                |                        |          |               |          |           | 580786.9  | 5808673  | -20.6   | 686.6       |           |       |
| 6                                                                                                    | 580768.5  | 5808692  | 7.97    | 786.7              |              |                                |                        |          |               |          |           | 580786.6  | 5808673  | -20.6   | 687.1       |           |       |
| 7                                                                                                    | 580768.1  | 5808692  | 7.97    | 787.2              |              |                                |                        |          |               |          |           | 580786.3  | 5808673  | -20.6   | 687.6       |           |       |
| 8                                                                                                    | 580767.7  | 5808692  | 7.97    | 787.7              |              |                                |                        |          |               |          |           | 580785.9  | 5808674  | -20.6   | 688         |           |       |
| 9                                                                                                    | 580767.3  | 5808692  | 7.97    | 788.2              |              |                                |                        |          |               |          |           | 580785.6  | 5808674  | -20.6   | 688.5       |           |       |
| 10                                                                                                    | 580766.8  | 5808692  | 7.97    | 788.7              |              |                                |                        |          |               |          |           | 580785.3  | 5808674  | -20.6   | 689         |           |       |
| 11                                                                                                    | 580766.4  | 5808693  | 7.97    | 789.2              |              |                                |                        |          |               |          |           | 580784.9  | 5808675  | -20.6   | 689.5       |           |       |
| 12                                                                                                    | 580766    | 5808693  | 7.97    | 789.7              |              |                                |                        |          |               |          |           | 580784.6  | 5808675  | -20.6   | 689.9       |           |       |
| 13                                                                                                    | 580765.5  | 5808693  | 7.97    | 790.2              |              |                                |                        |          |               |          |           | 580784.2  | 5808675  | -20.6   | 690.4       |           |       |
| 14                                                                                                    | 580765.1  | 5808693  | 7.97    | 790.7              |              |                                |                        |          |               |          |           | 580783.9  | 5808676  | -20.6   | 690.9       |           |       |
| 15                                                                                                    | 580764.7  | 5808694  | 7.97    | 791.2              |              |                                |                        |          |               |          |           | 580783.5  | 5808676  | -20.6   | 691.4       |           |       |
| 16                                                                                                    | 580764.2  | 5808694  | 7.97    | 791.7              |              |                                |                        |          |               |          |           | 580783.1  | 5808676  | -20.6   | 691.9       |           |       |
| 17                                                                                                    | 580763.8  | 5808694  | 7.97    | 792.2              |              |                                |                        |          |               |          |           | 580782.8  | 5808677  | -20.6   | 692.4       |           |       |
| 18                                                                                                    | 580763.4  | 5808694  | 7.97    | 792.7              |              |                                |                        |          |               |          |           | 580782.4  | 5808677  | -20.6   | 692.9       |           |       |
| 19                                                                                                    | 580762.9  | 5808695  | 7.97    | 793.2              |              |                                |                        |          |               |          |           | 580782.1  | 5808677  | -20.6   | 693.4       |           |       |
| 20                                                                                                    | 580762.5  | 5808695  | 7.97    | 793.7              |              |                                |                        |          |               |          |           | 580781.7  | 5808678  | -20.6   | 693.8       |           |       |

Figure 4-10 Example of crane table

In the profile view the Hook Z design line and actual track is shown. The top of crane route will be read from the table and made available in the crane route layer in the plan and a catenary profile view.

The crane design data can also retrieved from the raw data view of the cable lay computation.

| /m                    |      |
|-----------------------|------|
| 🖌 Design Hook X       | 0.00 |
| 🖌 Design Hook Y       | 0.00 |
| 🖌 Design Hook Z       | 0.00 |
| 🖌 Design Wire payout  | 0.00 |
| 🖌 Design Wire Tension | 0.00 |
| 🖌 Design Wire Angle   | 0.00 |
|                       |      |

Figure 4-11 Raw data view crane hook design parameters.

## 4.6.2 Quadrant

In this case the design parameters are no longer dependent of the top of the chute. Instead the position of the quadrant will be used for the cable route calculation.

- All relevant data is available in the catenary numerics view.
- The catenary is displayed in the 3D view online dredge/construction, the 3D view Realtime Design Profile and the pipe/cable profile cable catenary profile view.

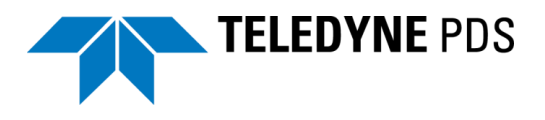

• The pull out of the teklink to the monopole is visualized. The teklink is pulled out by the port side tensioner. The cable may retrieved by the starboard tensioner. The catenary is based on the port chute position.

The two catenary / touchdown points are calculated and visualized.

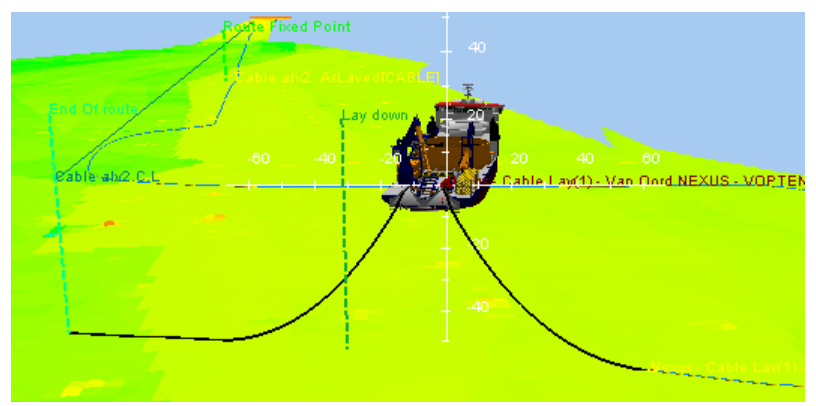

Figure 4-12 Teklink and cable: two catenaries

- From the sensors and deck route tab the CDA selection is changed to manual with the correct angle specified.
- The quadrant is positioned in the handler. This is visualized in the views. The tensions points changes from the chute to the quadrant.
- The handler position the quadrant in a vertical position. The quadrant moves vertically. This process is visualized in the views.
- The position of the quadrant is obtained by mounted underwater sensors.

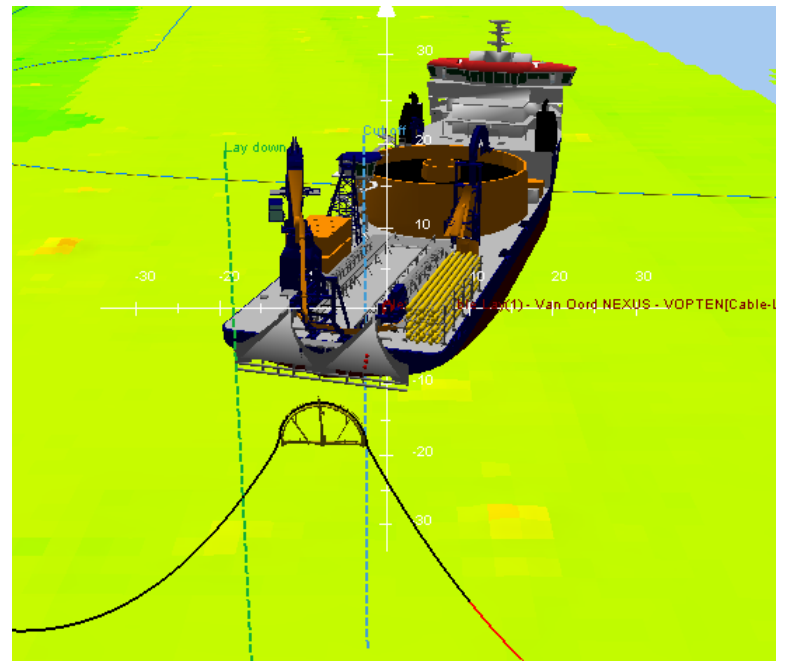

Figure 4-13 Quadrant vertical

• The cable is pulled into the monopile. This is visualized. The current cable position is red colored. The centerline is black colored. Over length is drawn as a vertical line.

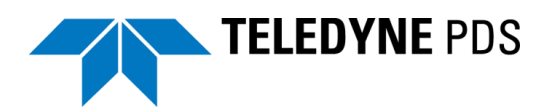

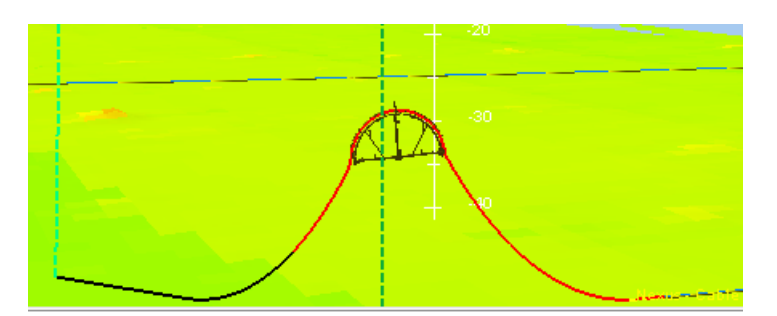

• Select from the overboarding tab the checkbox '*Drop cable and stop route logging*'. The cable lay process is finished.

## 4.7 Step 6 Result

When the cable lay process is finished when the 'Drop cable and stop route logging' was selected the logging stops.

- PDS logdata files are created in the PDS logData folder
- The cable as layed route is available in the project track guidance routes.

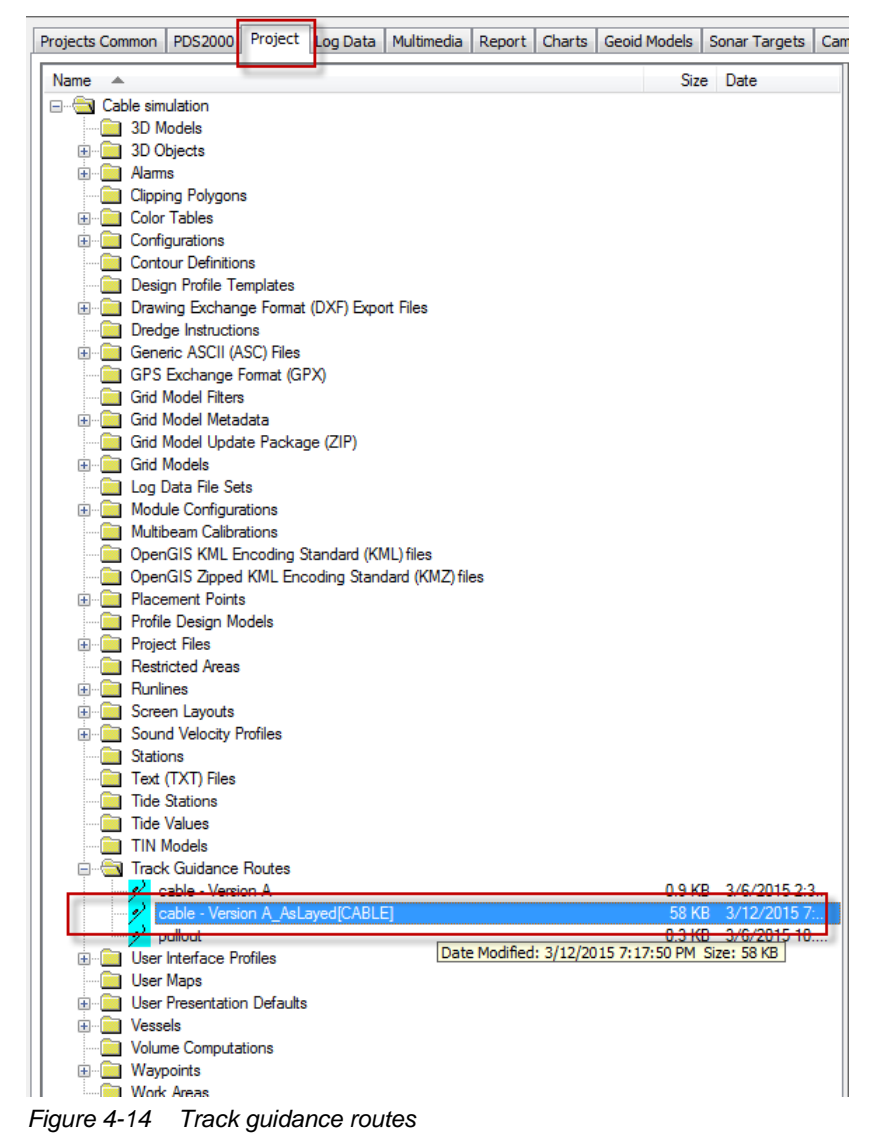

It is possible to open a route in the guidance editor.

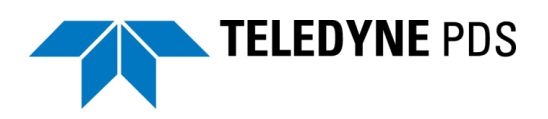

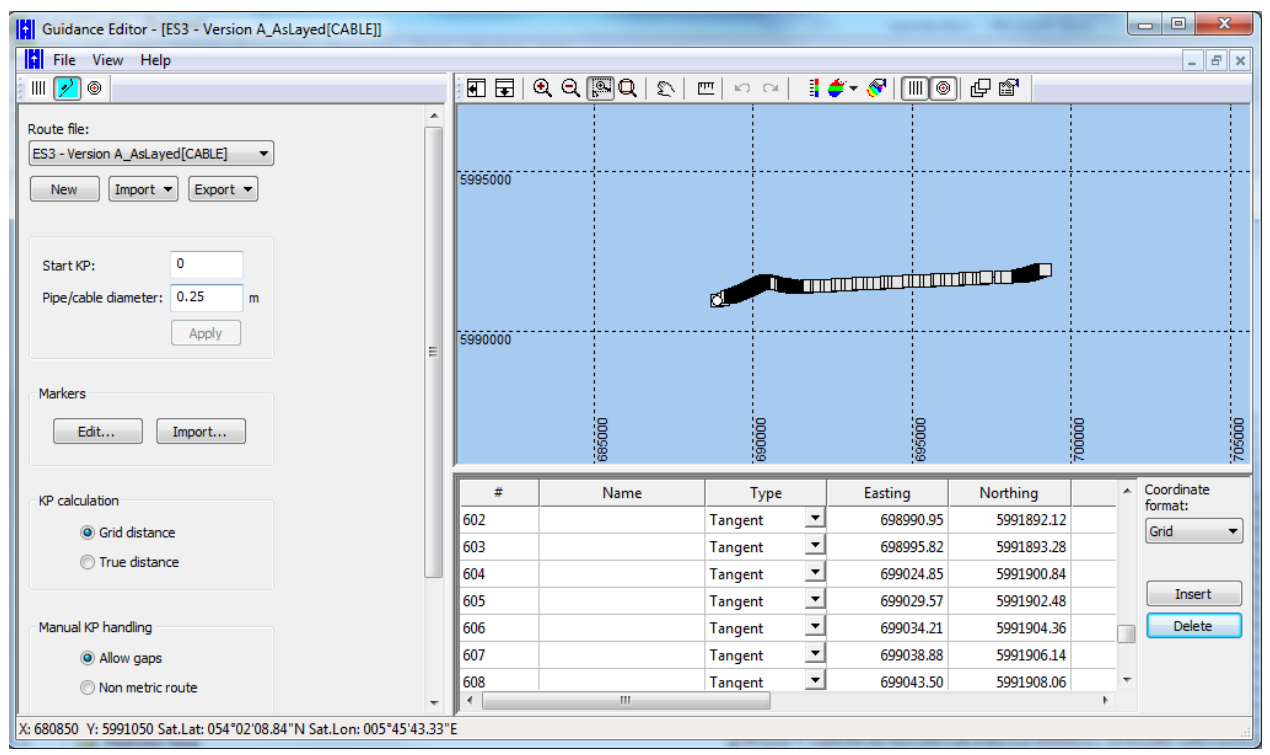

Figure 4-15 Guidance editor with cable as layed route.

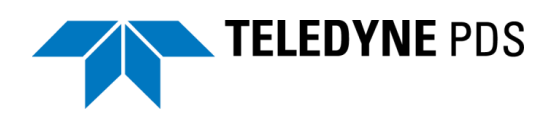

#### — P —

Parameters - 22 Pull out - 28 Pull Out - 56

#### -Q-

quadrant - 13 Quadrant - 18, 61

### -R-

Routes - 39

#### — T —

Tension Point - 46 Touchdown Point - 41, 46 track guidance routes - 63 **True KP** - 34

#### -W-

Winch Information - 8

## Index

## -A-

ADCP - 8

#### — B —

Beach floating - 28

#### - C -

Cable Departure Angles - 7 Cable loss - 34 Cable slack - 34 Catenary - 22, 42 chute table - 59 *Chute table* - 32 Crane - 60 crane table - 33, 61

#### — H —

HDD pipe - 28 Horizontal current - 22

— L —

Laser Cable Detection View - 51 Laser Detection Point - 41, 42, 46 Laser Scan - 7, 52 Layers - 43 Laying - 31, 58 Loading - 27, 55 Logging - 22

#### -M-

Markers - 43 Monopole - 28

-0-

Overboarding - 32, 60